## 身近な地域の地形変化と 災害リスクの把握

#### 「全国Q地図」を用いて

©Fuji East Geography 2022

### 1. 全国Q地図を開きます

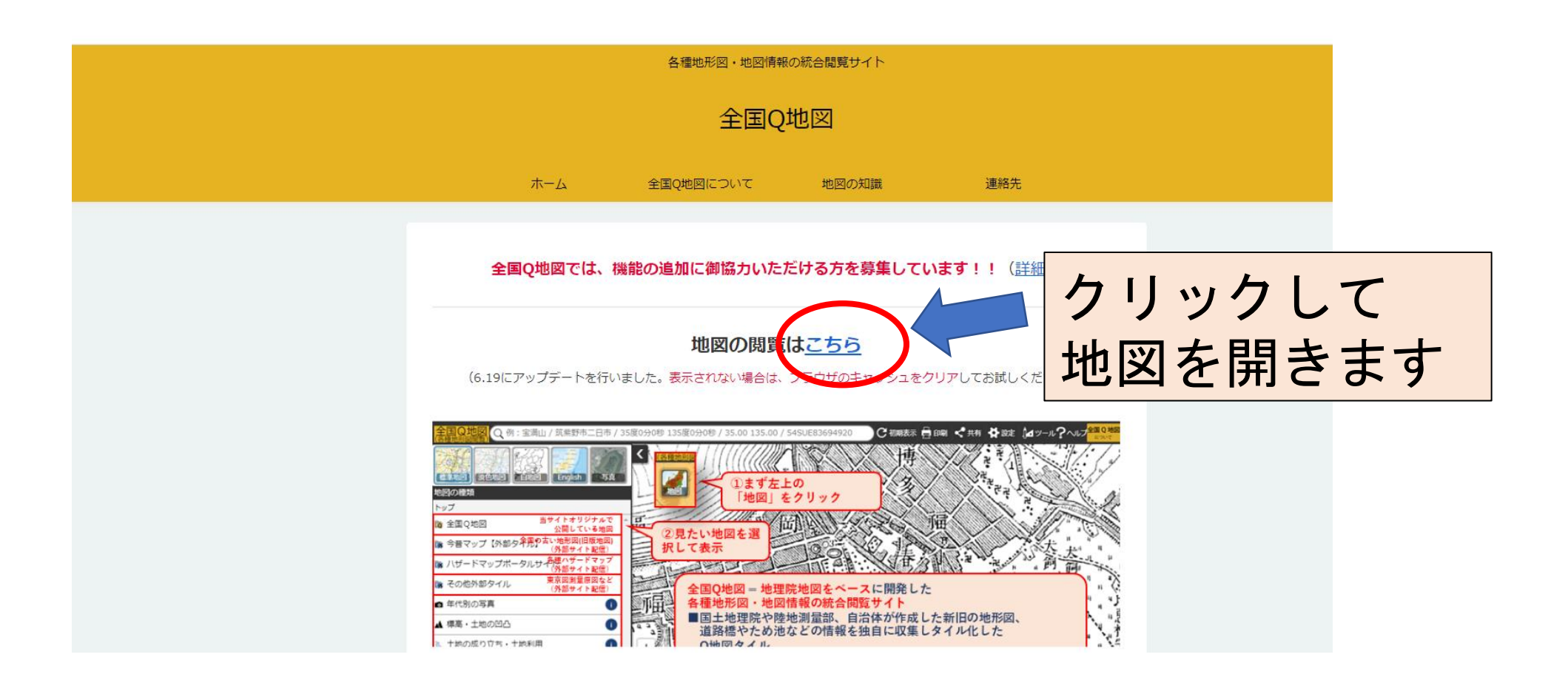

#### 2. 任意の地点に地図を持っていきます

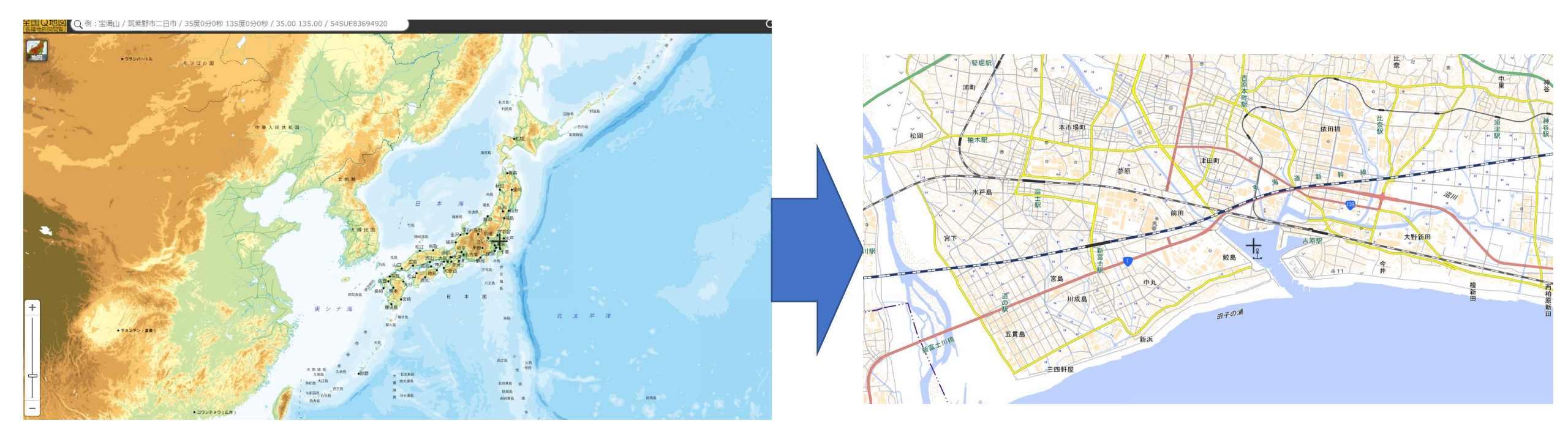

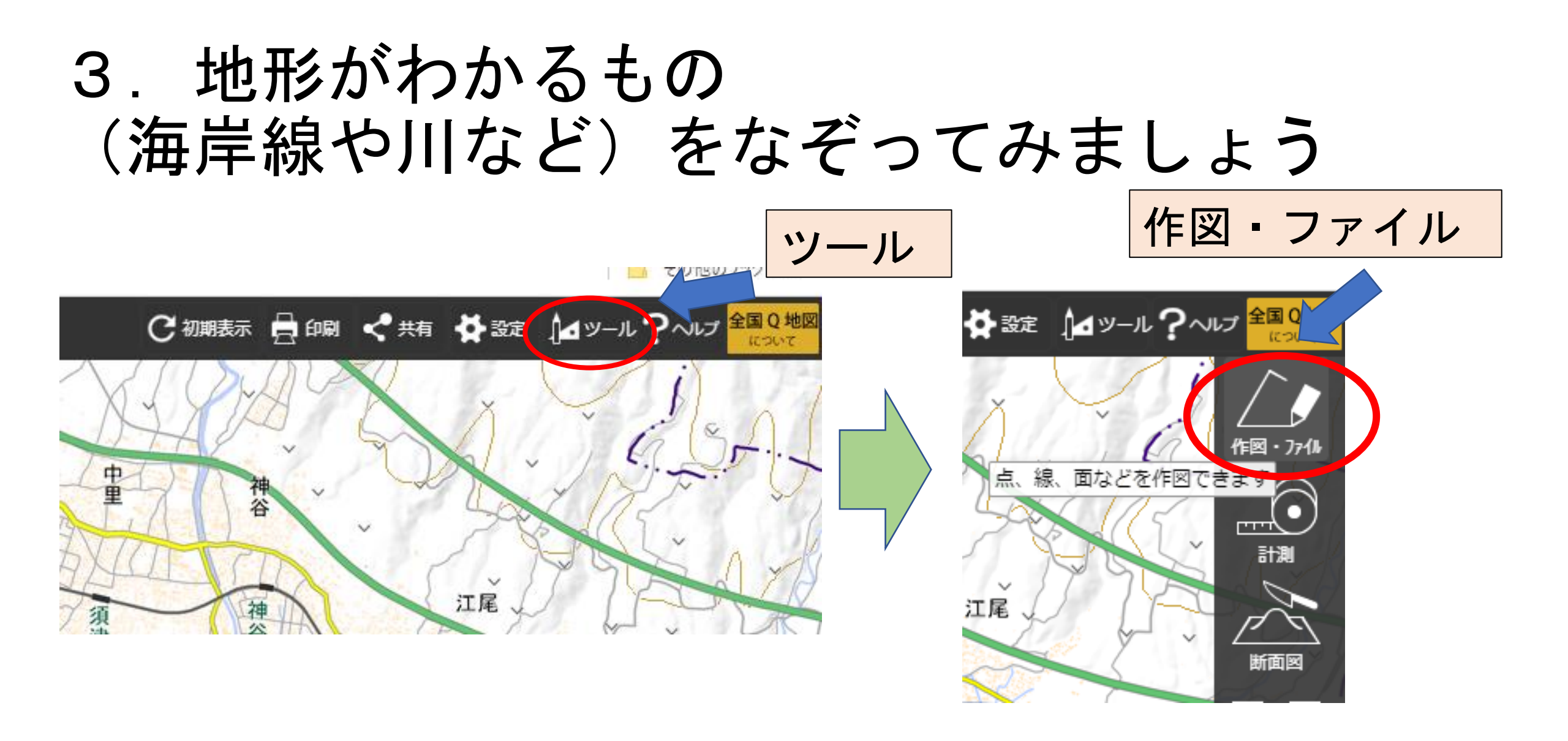

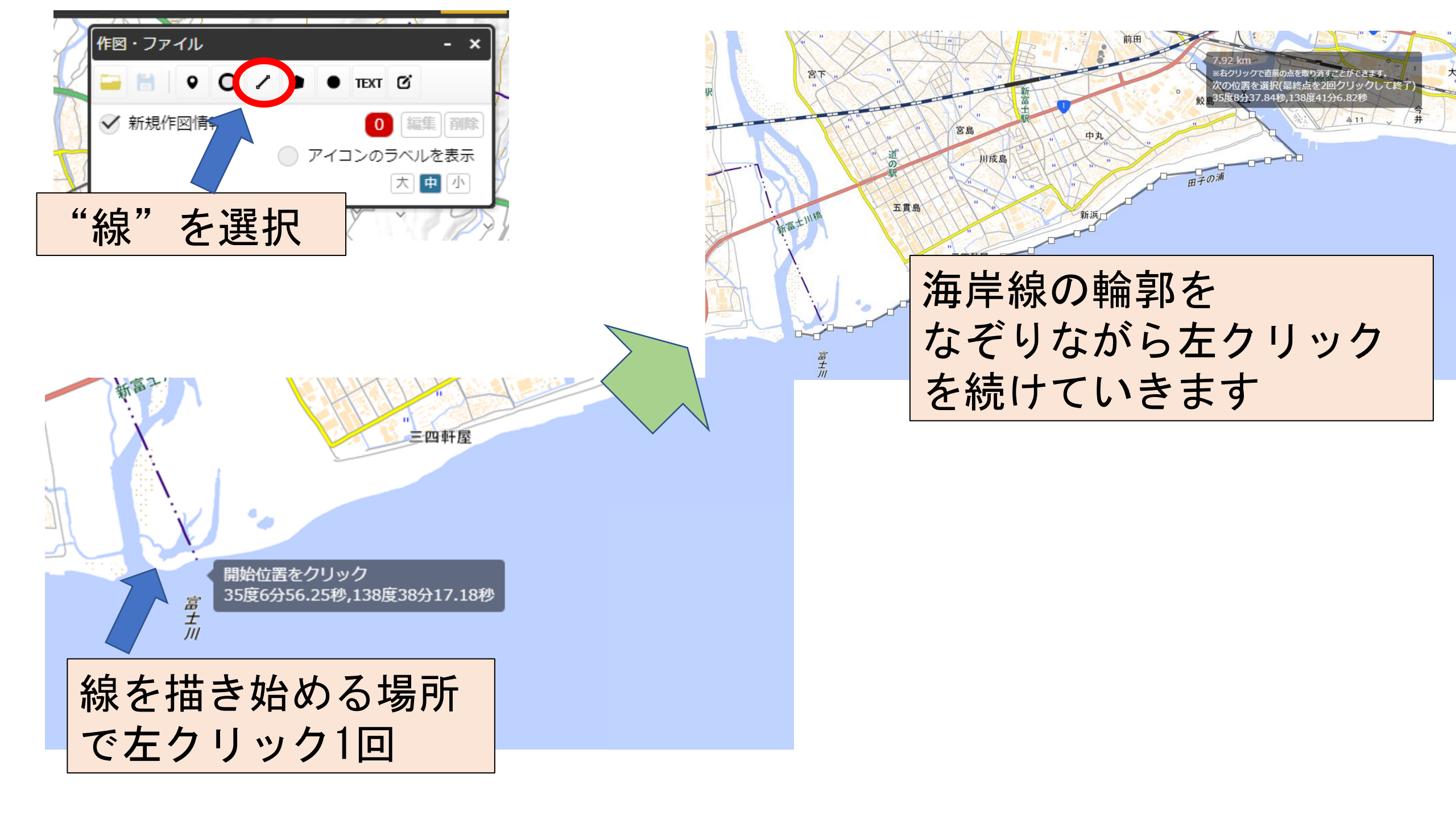

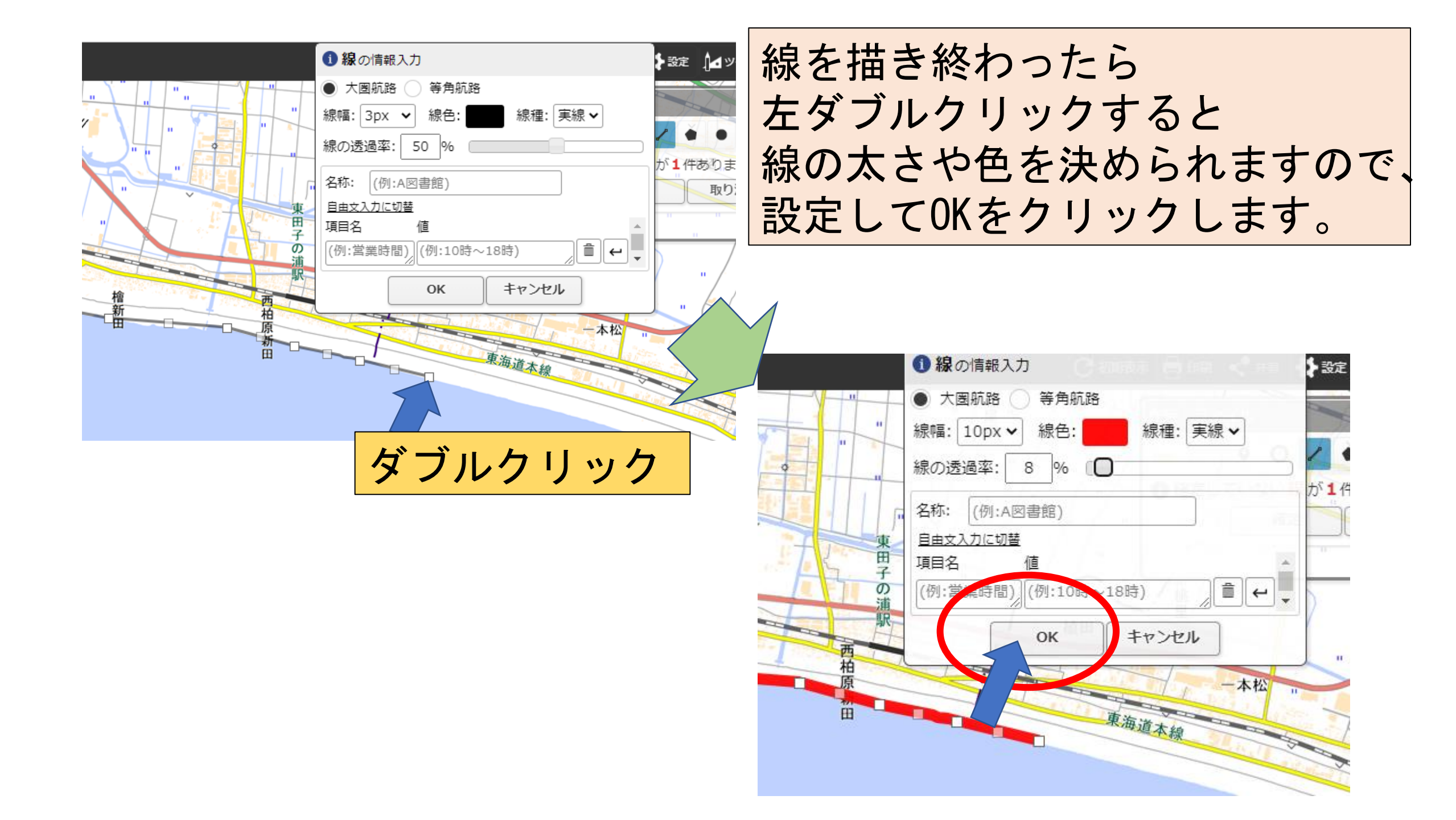

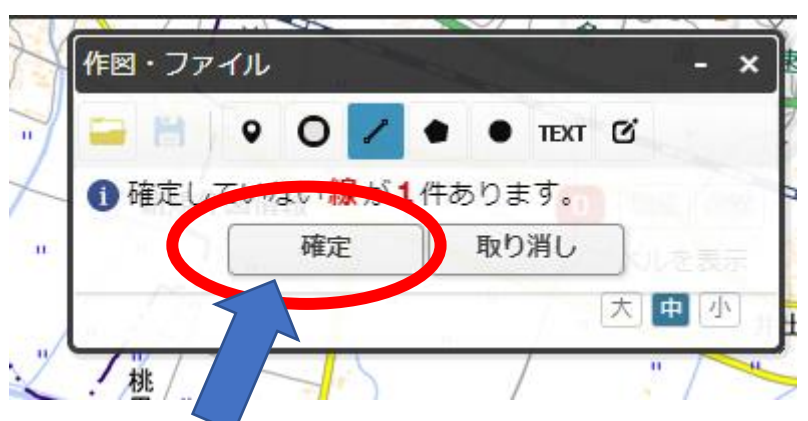

#### "確定"ボタンをクリックして 線の描画を確定します。

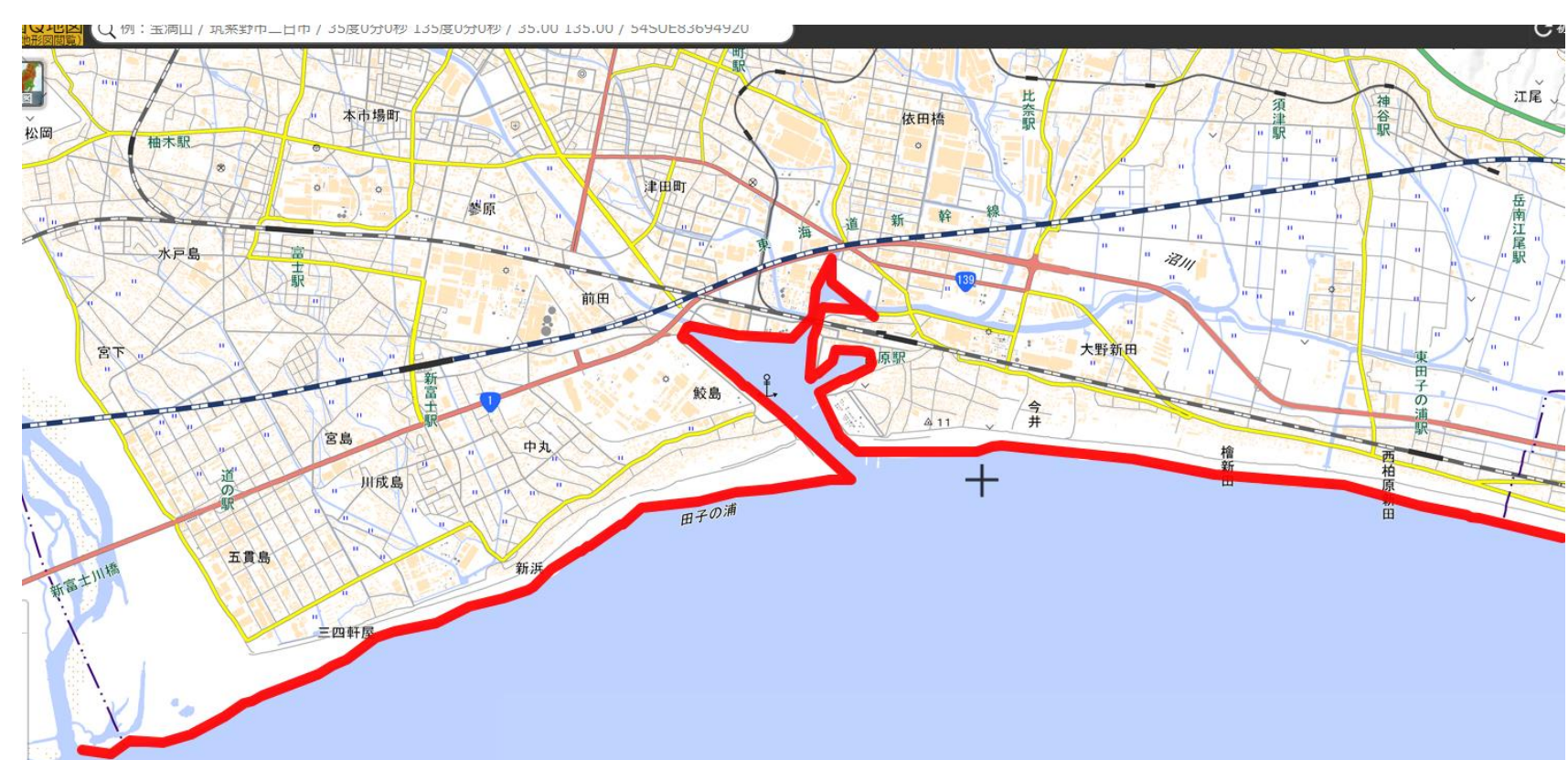

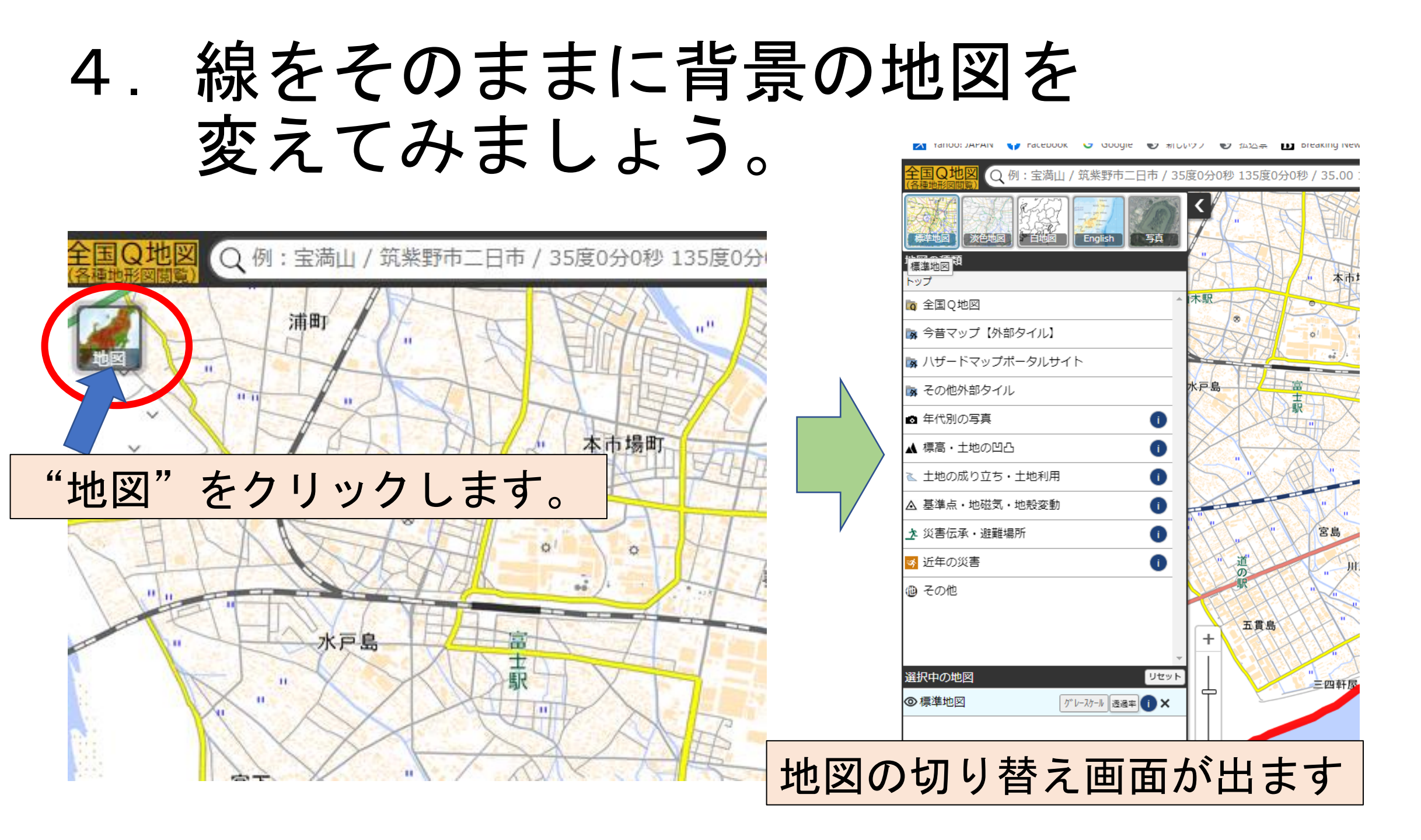

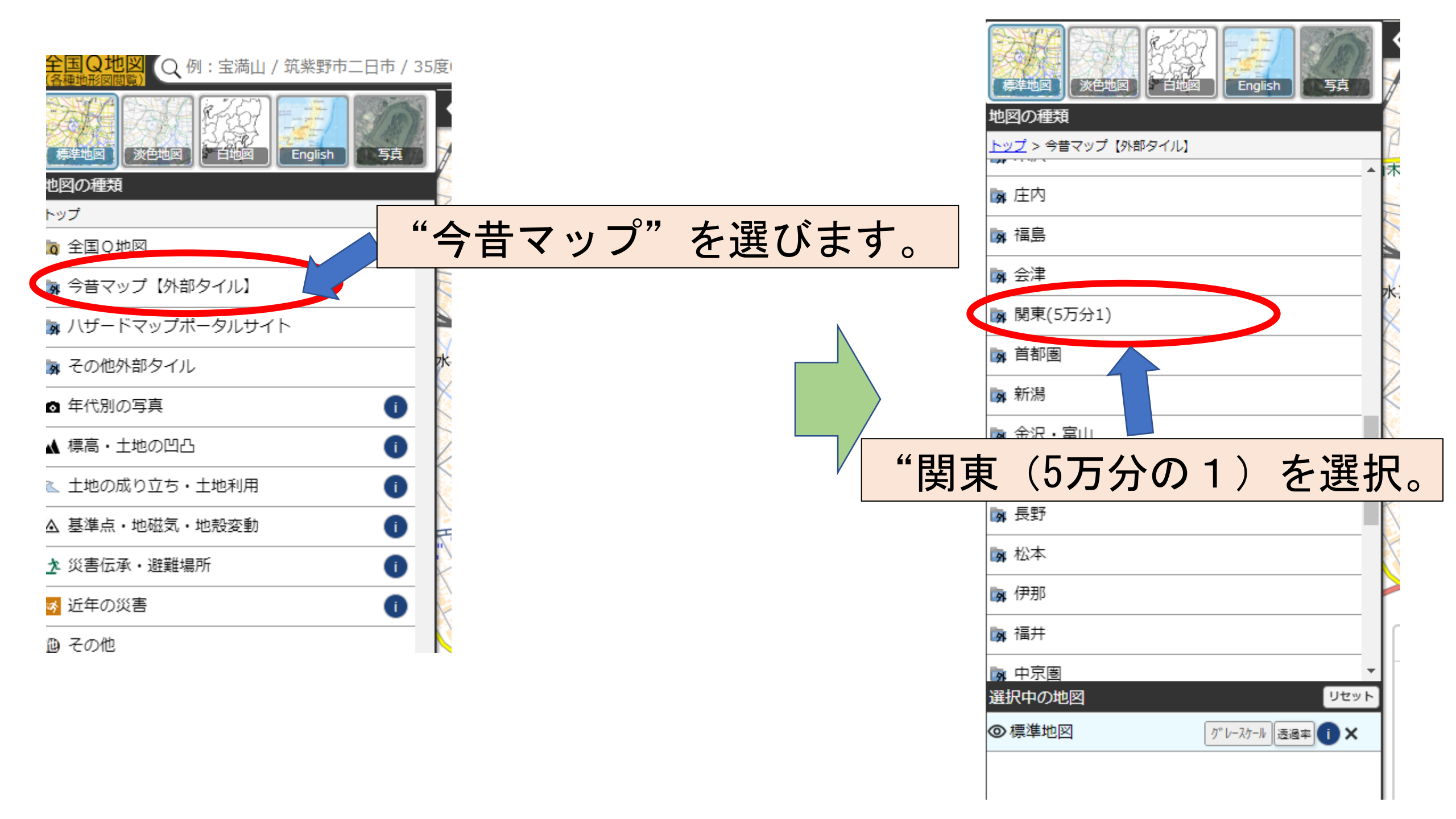

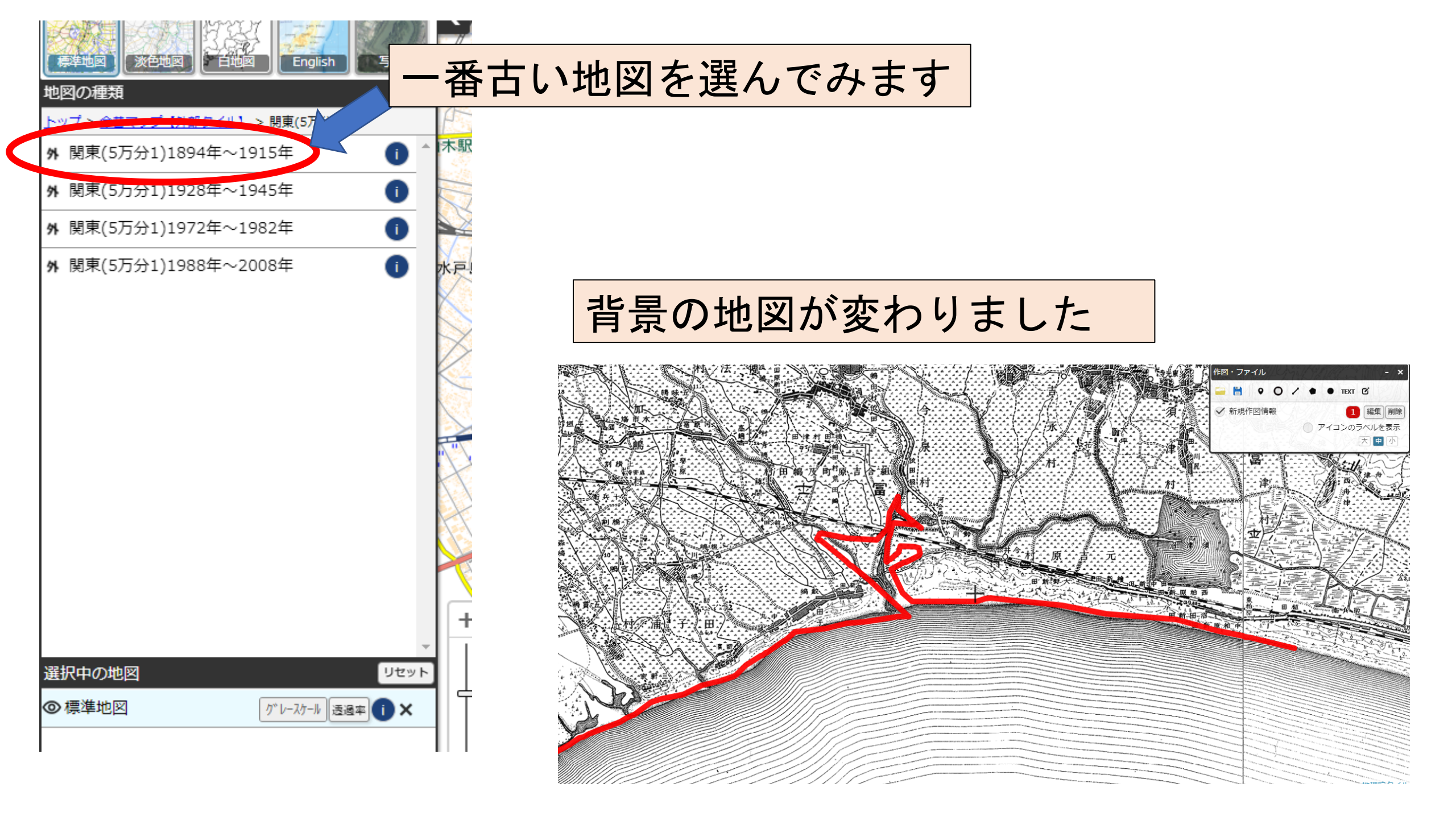

#### 5. 古い地図の記載項目をなぞってみましょう。

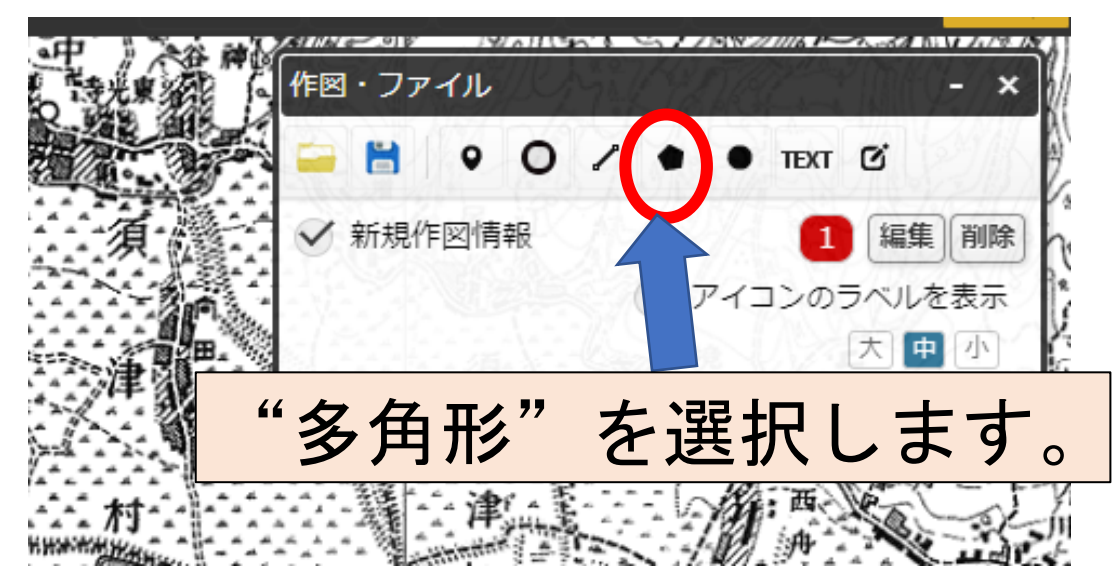

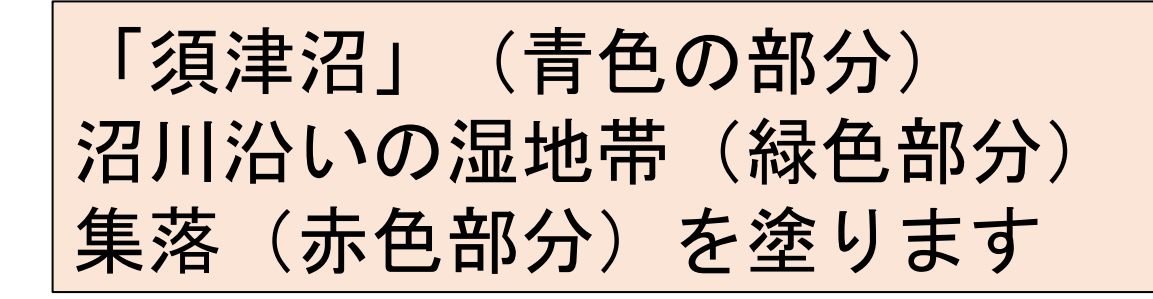

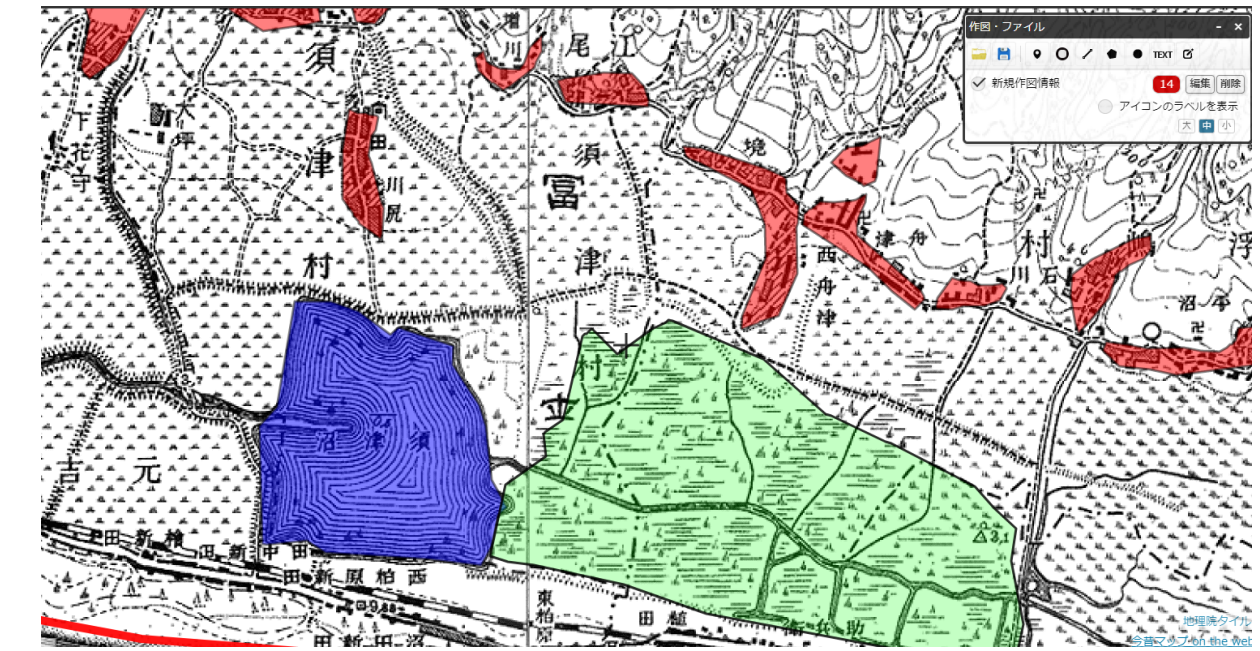

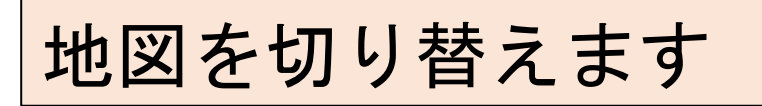

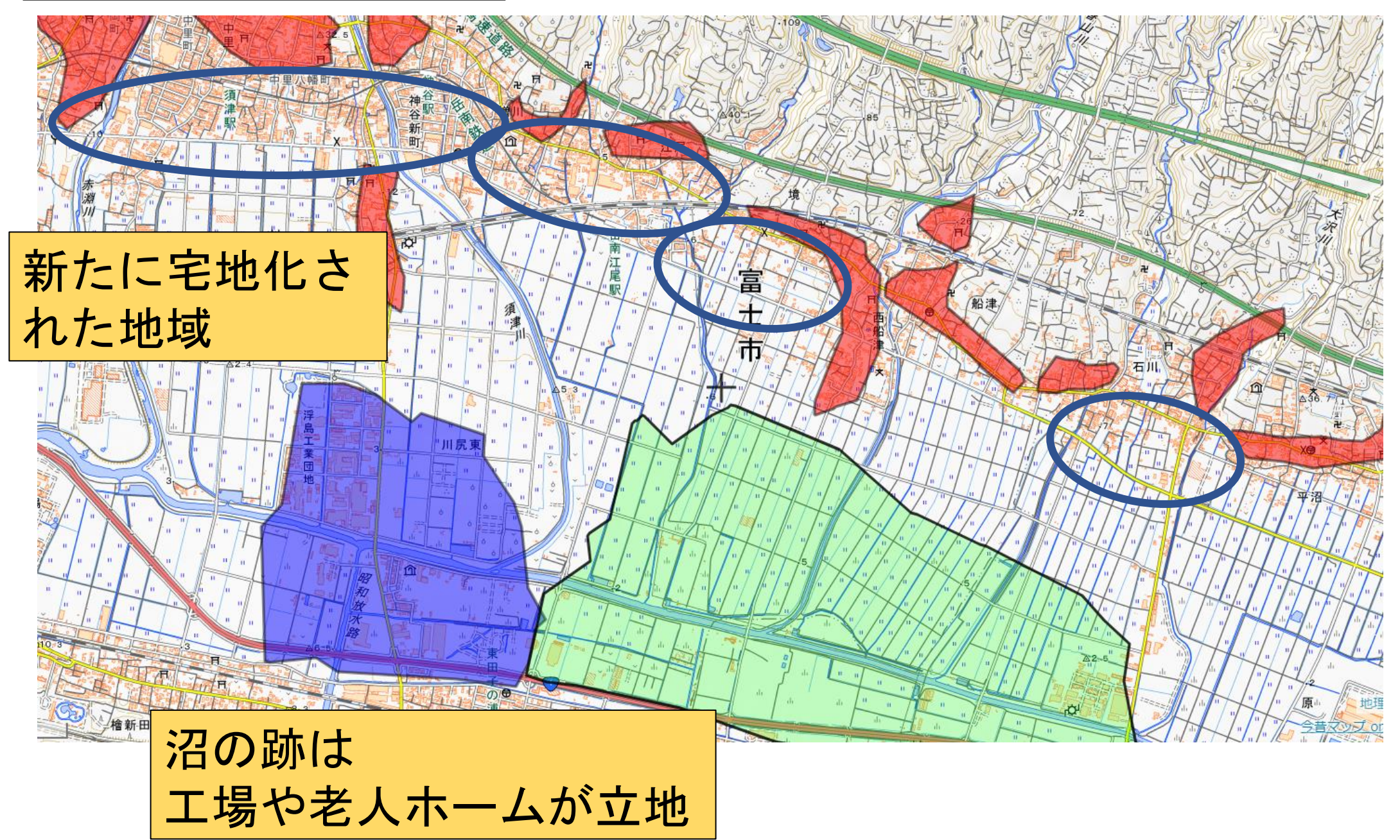

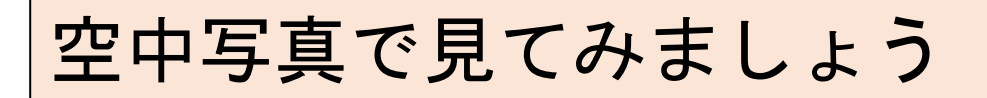

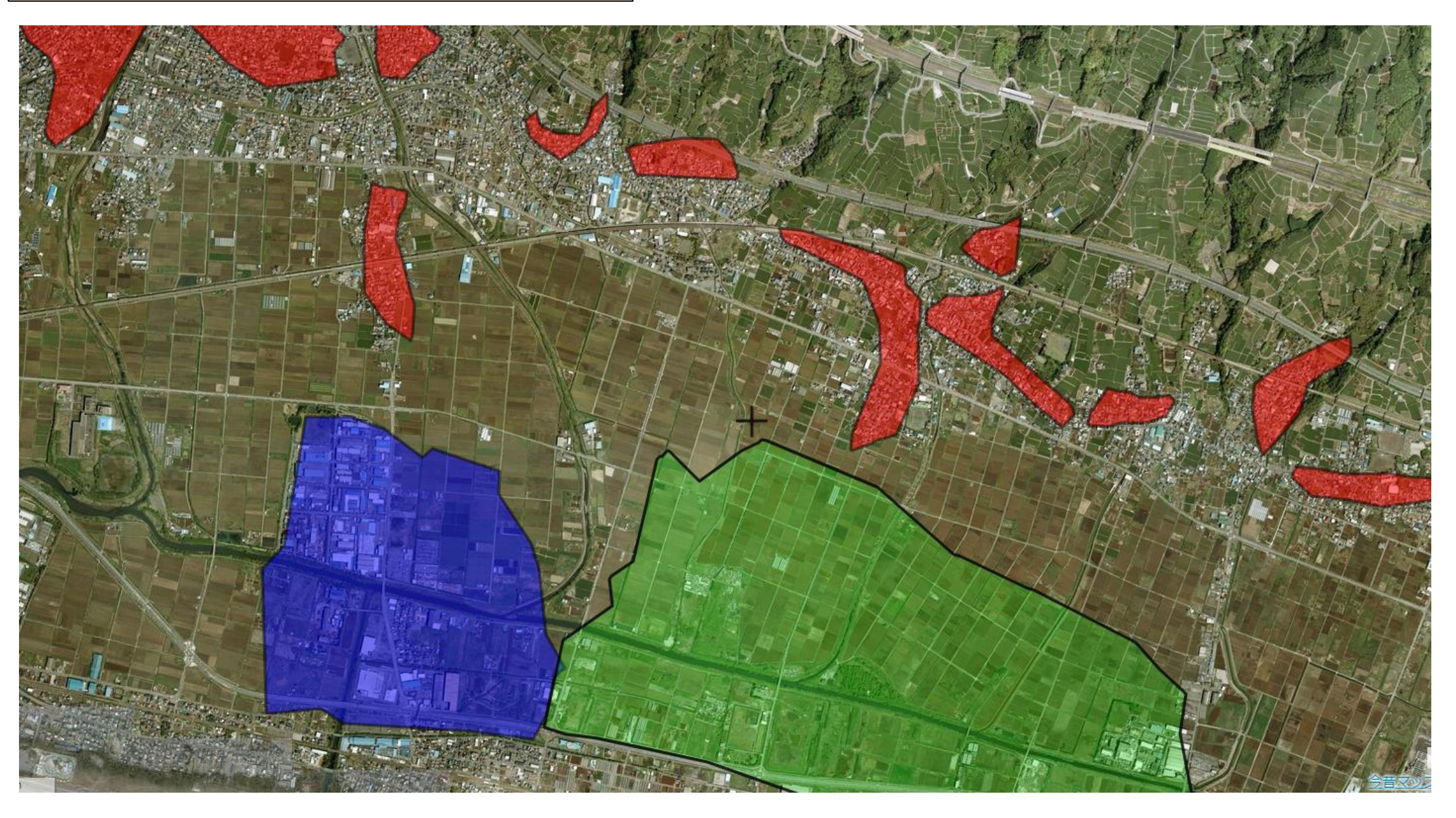

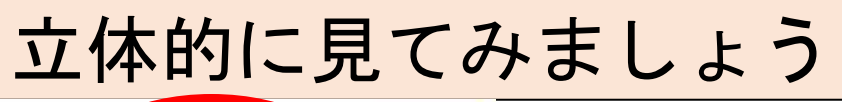

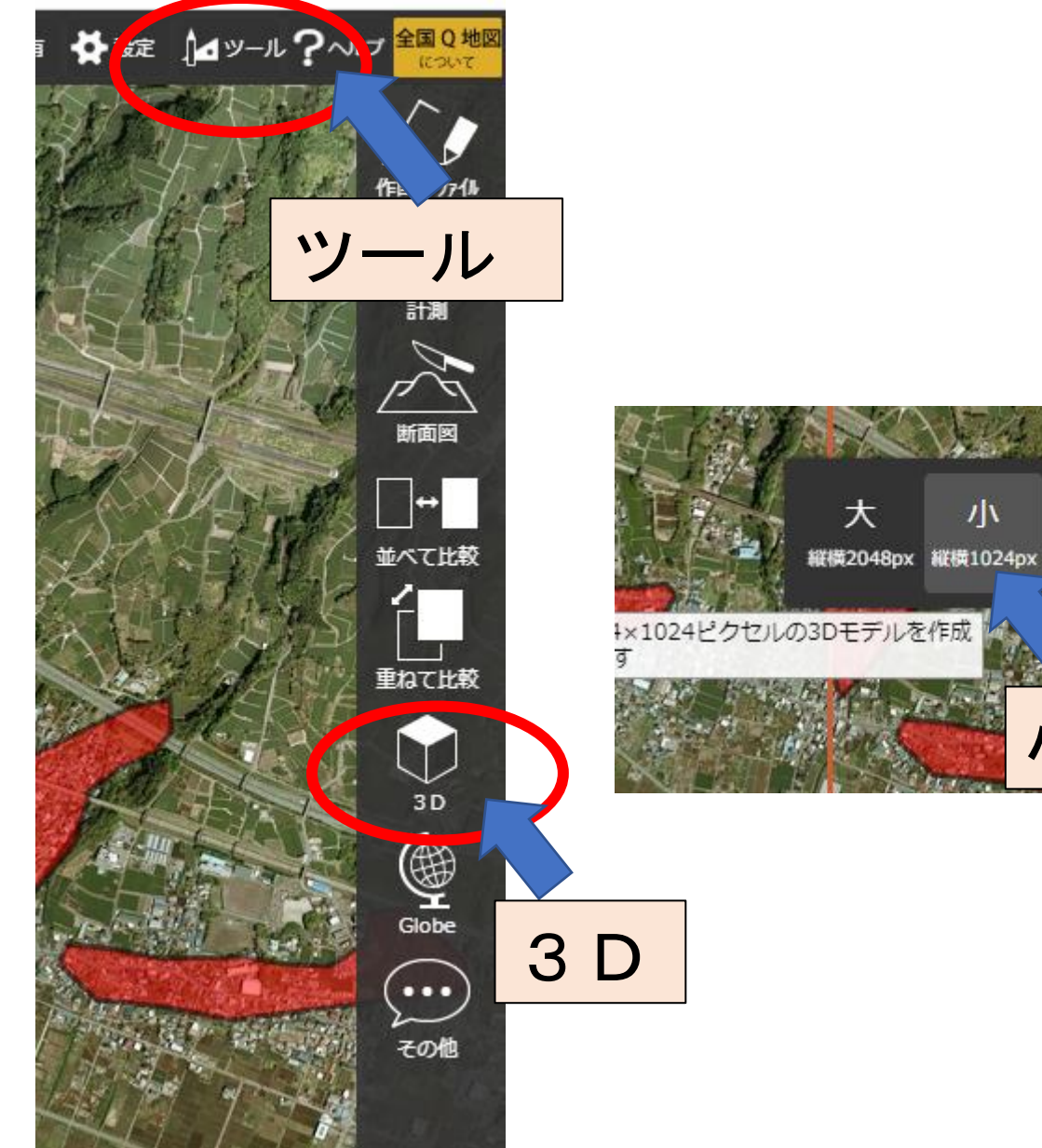

1

カスタム

ハ

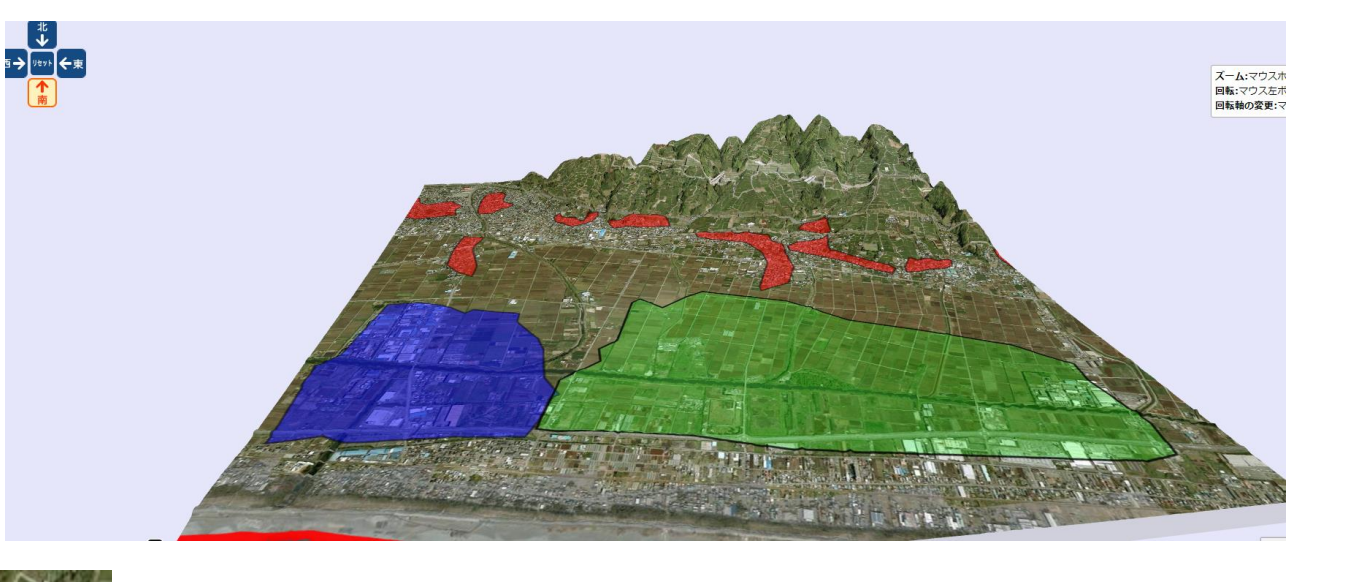

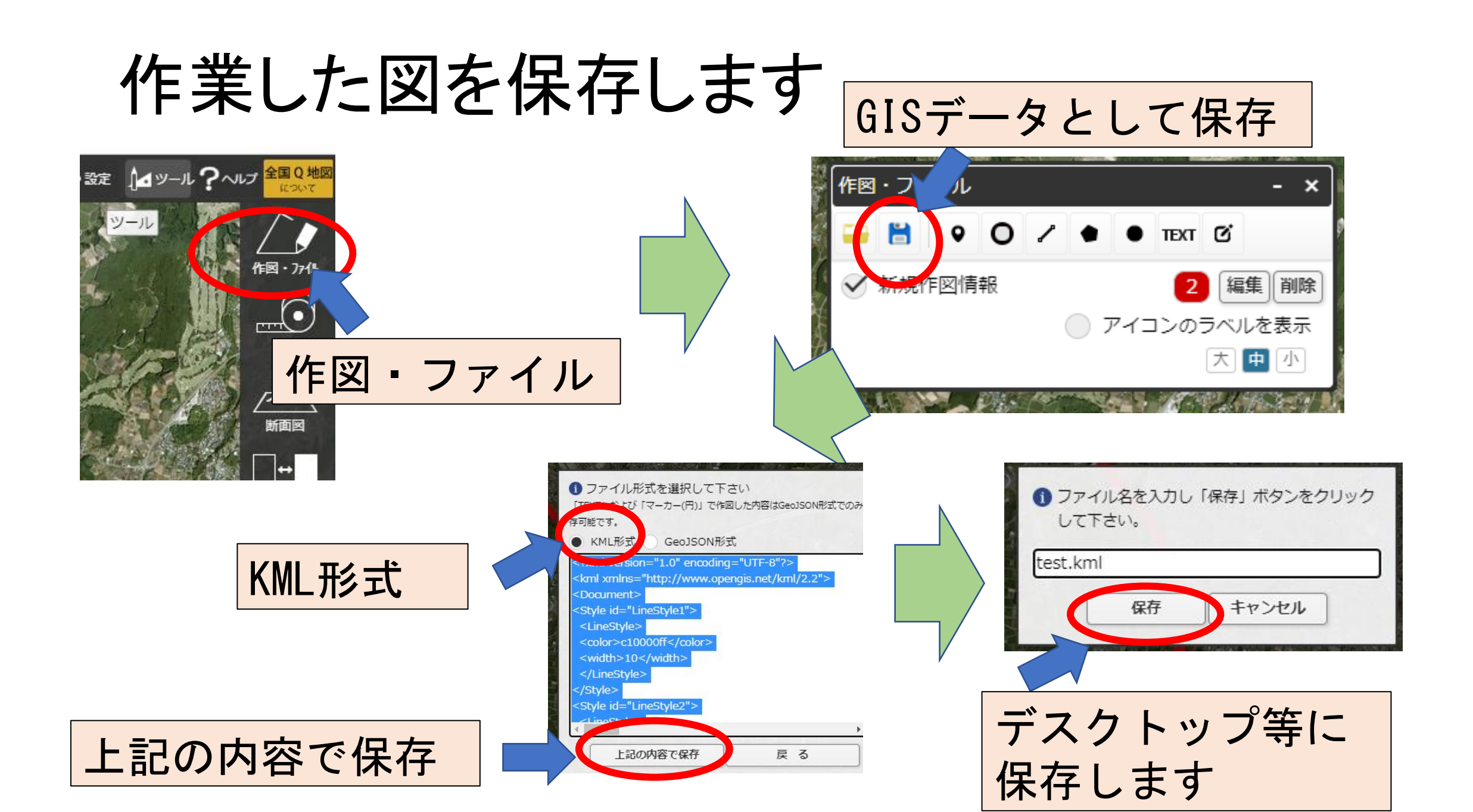

#### 6. ハザードマップの重ね合わせ ー旦地図に戻り、「ハザードマップポータルサイト」 を開きます

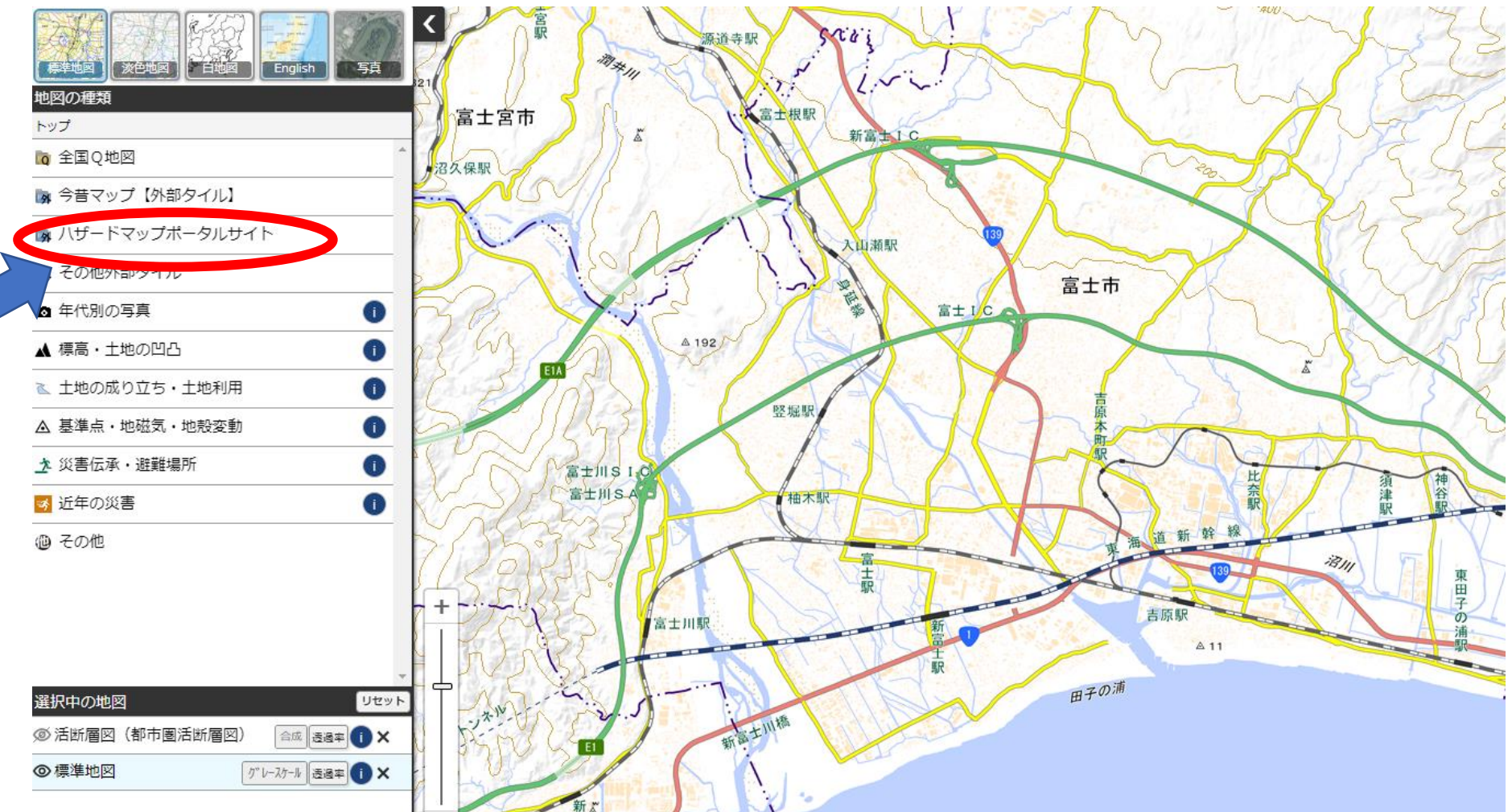

#### "洪水浸水想定区域(想定最大規模)"を 開いてみましょう

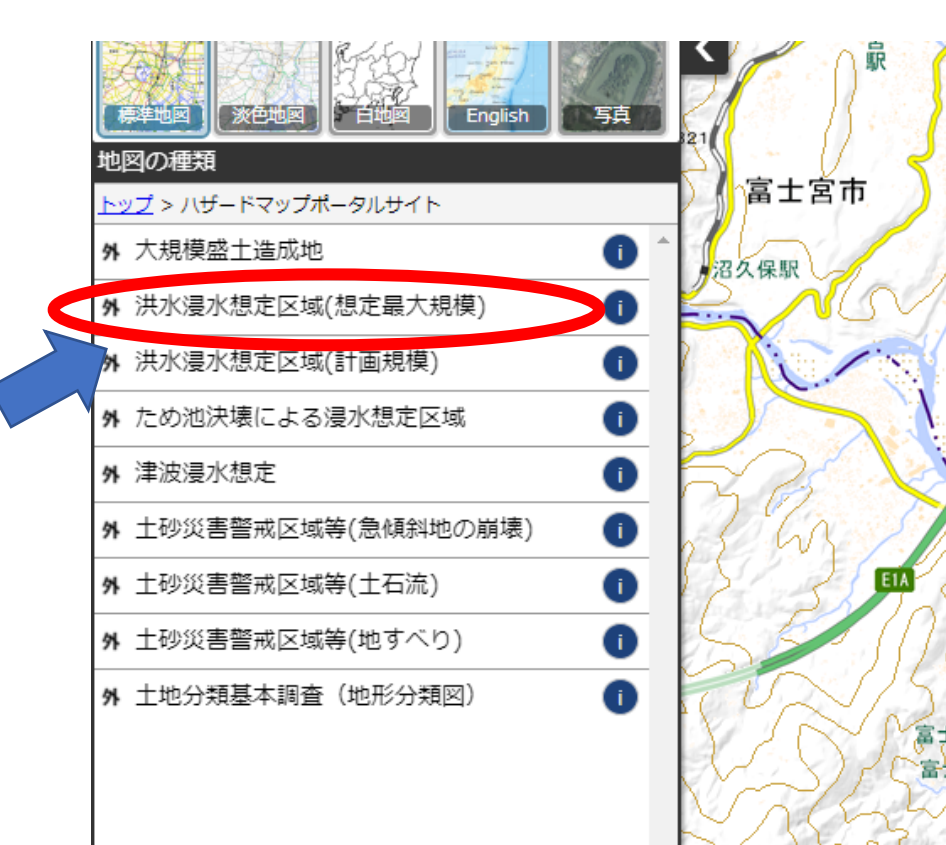

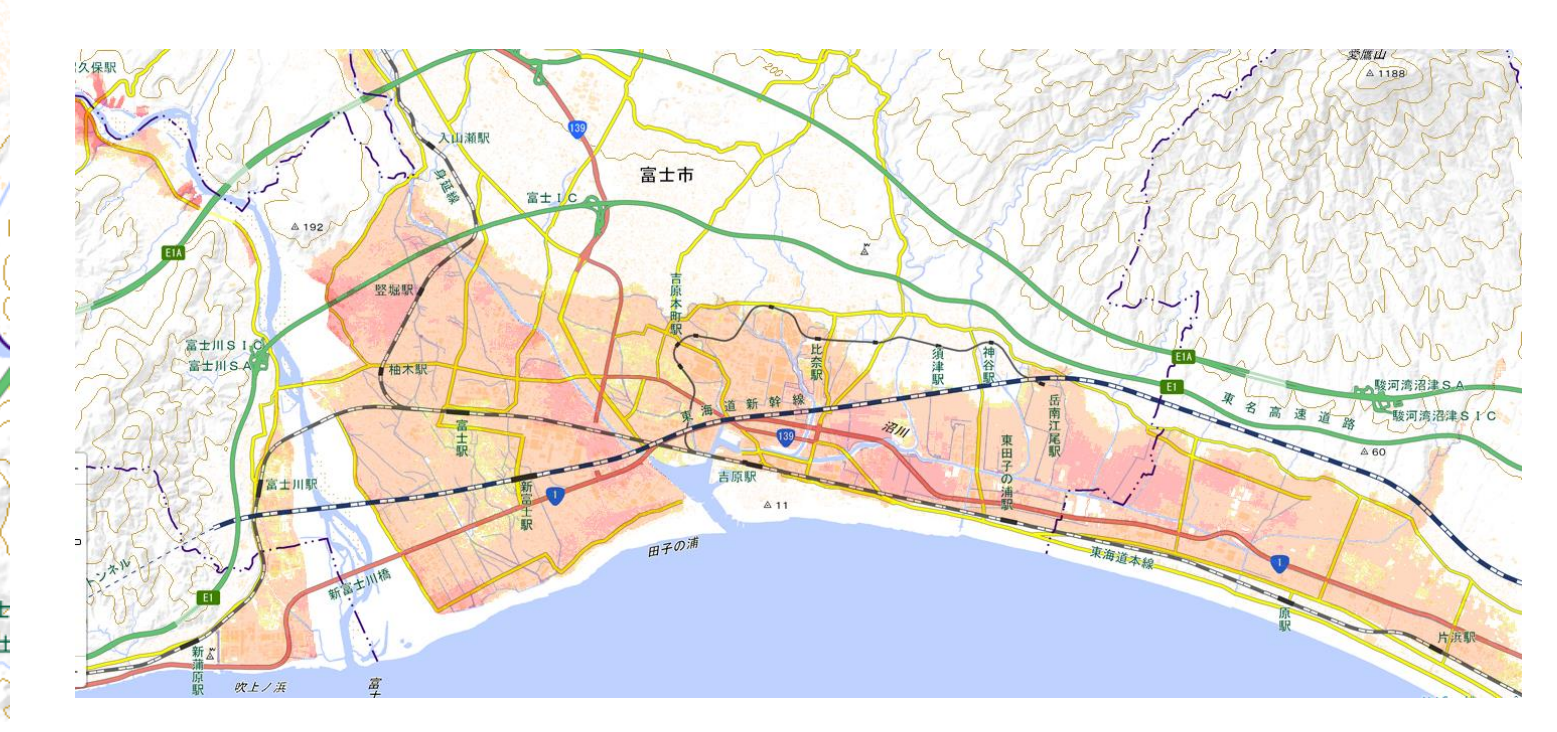

#### 浸水の色が特に濃い地域を塗りつぶします。

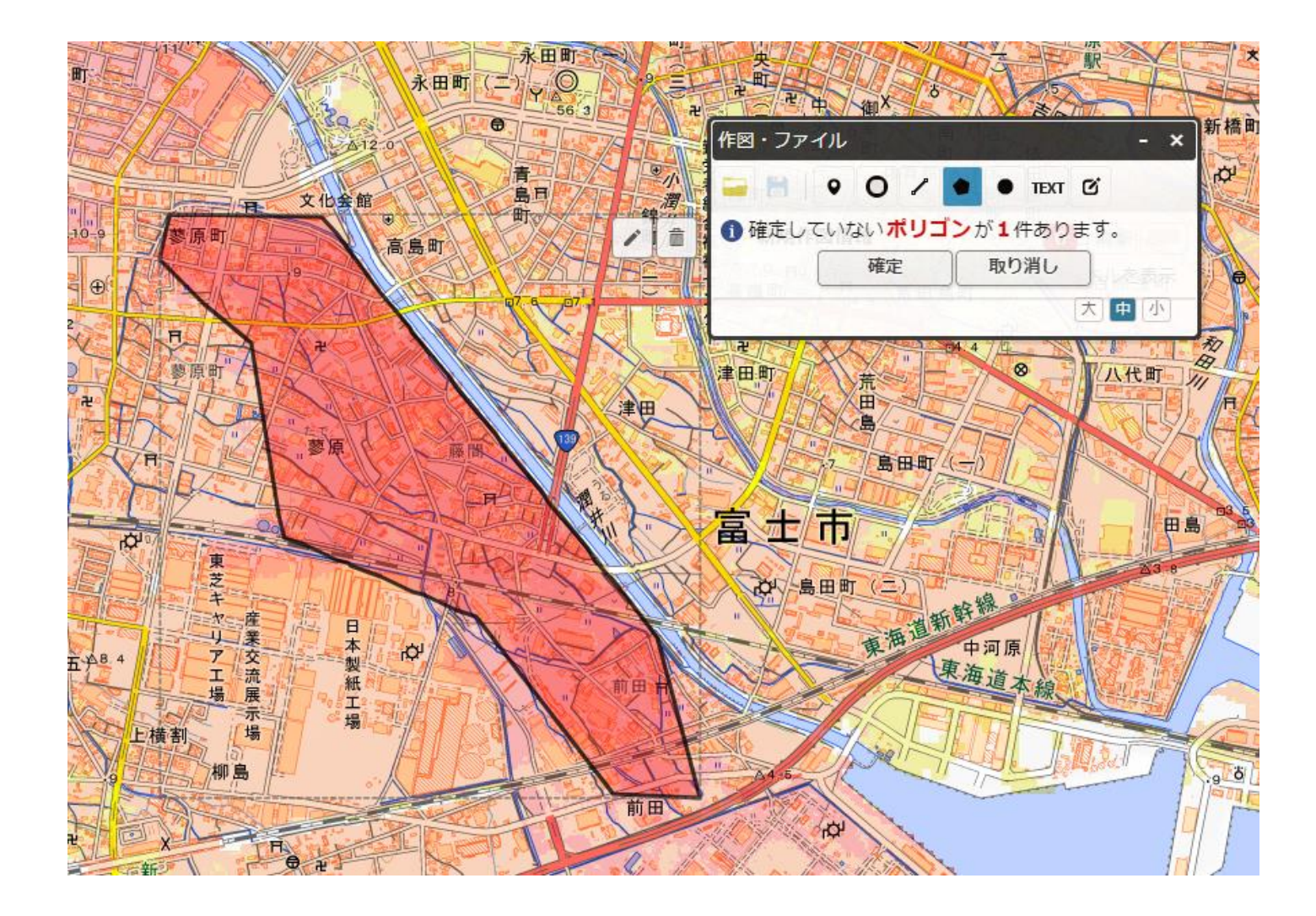

#### 名前を付けて保存します

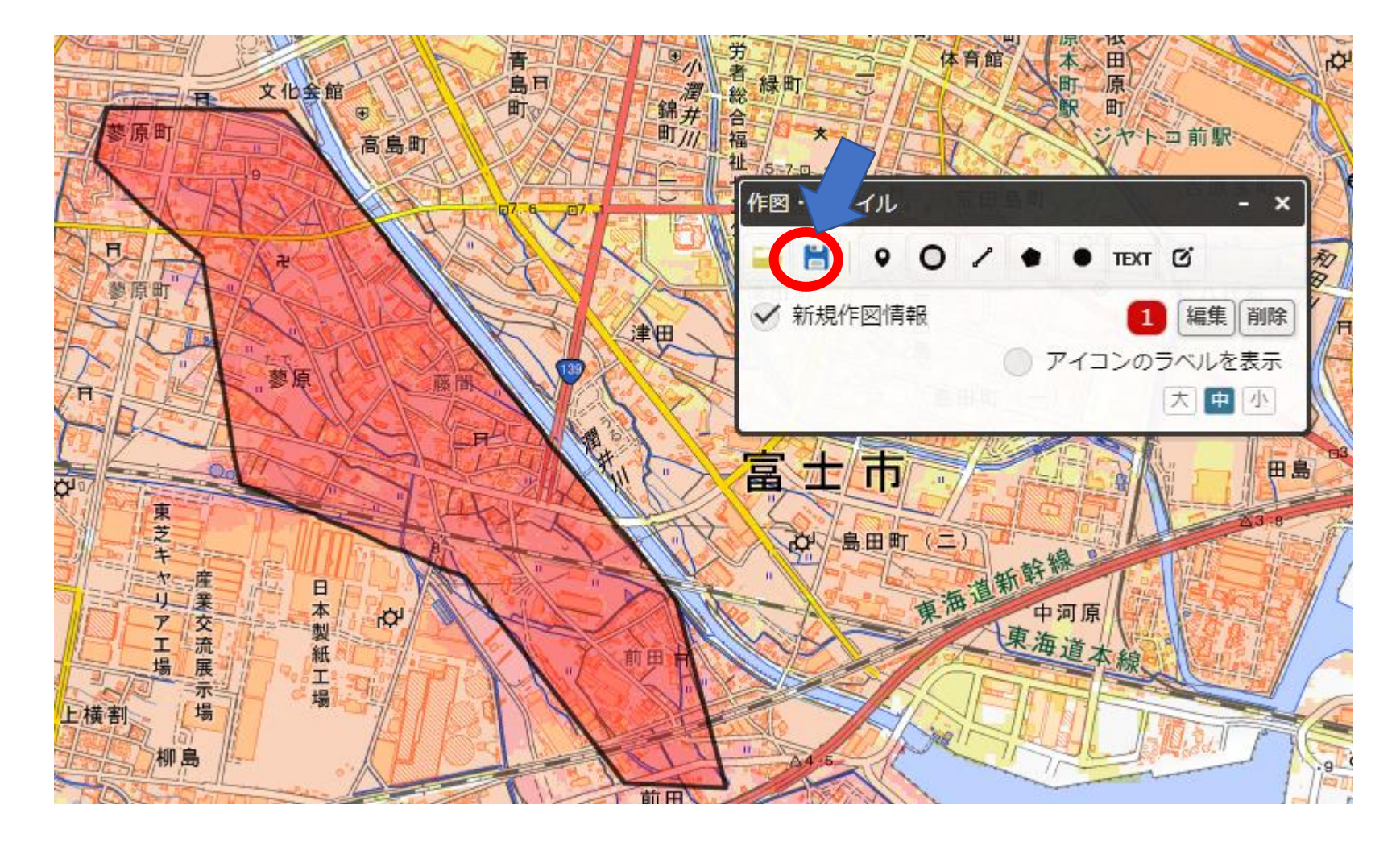

#### 保存したファイルをクリックすると Google Earthが立ち上がります

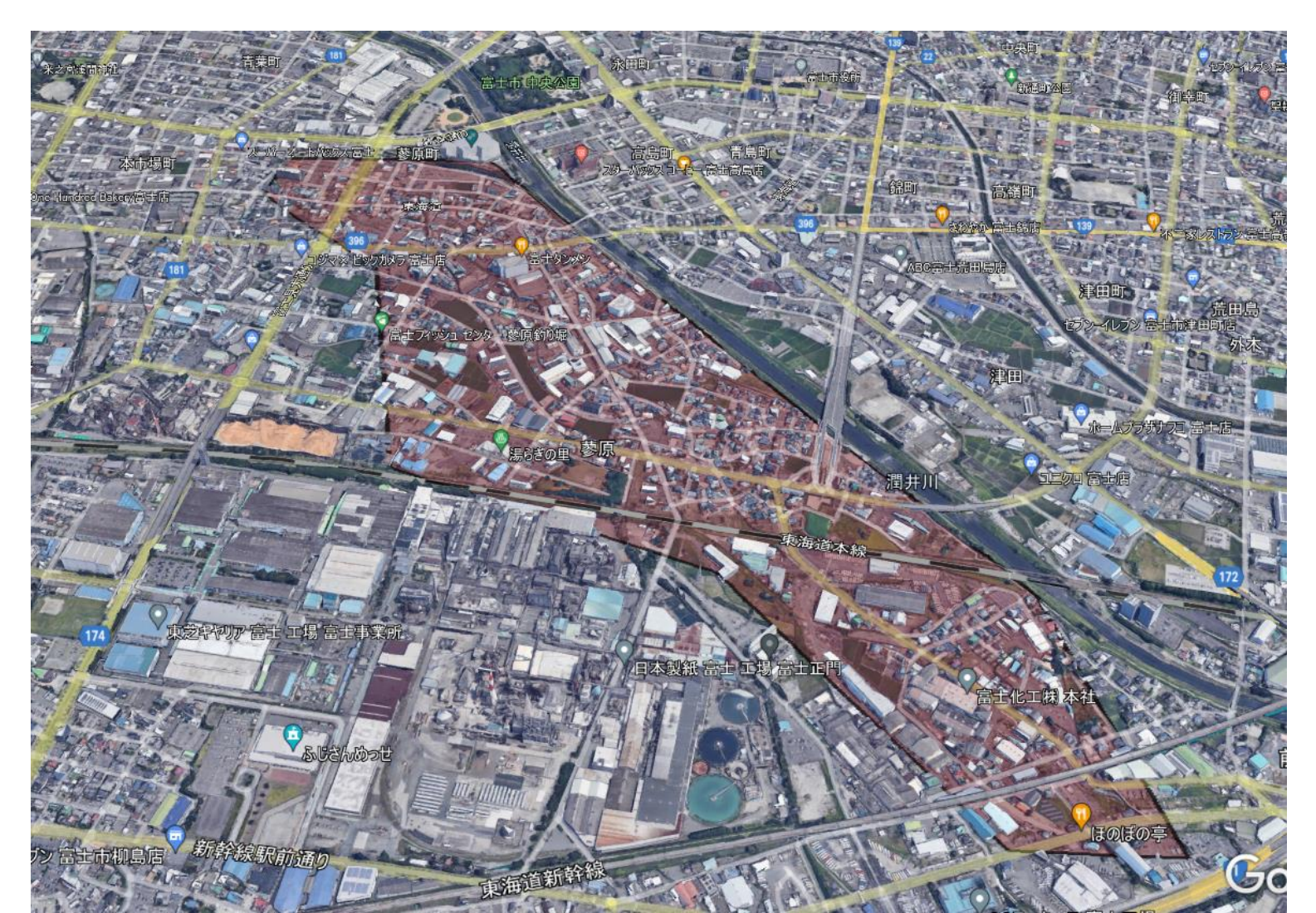

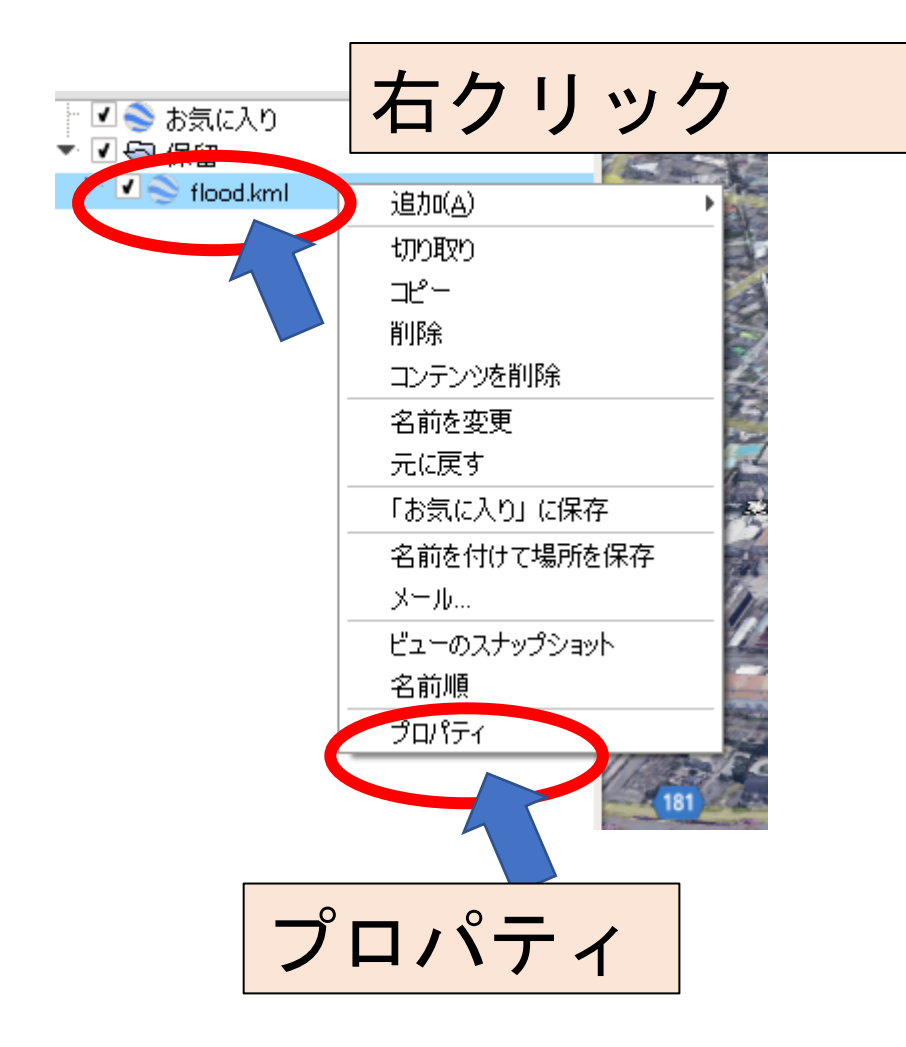

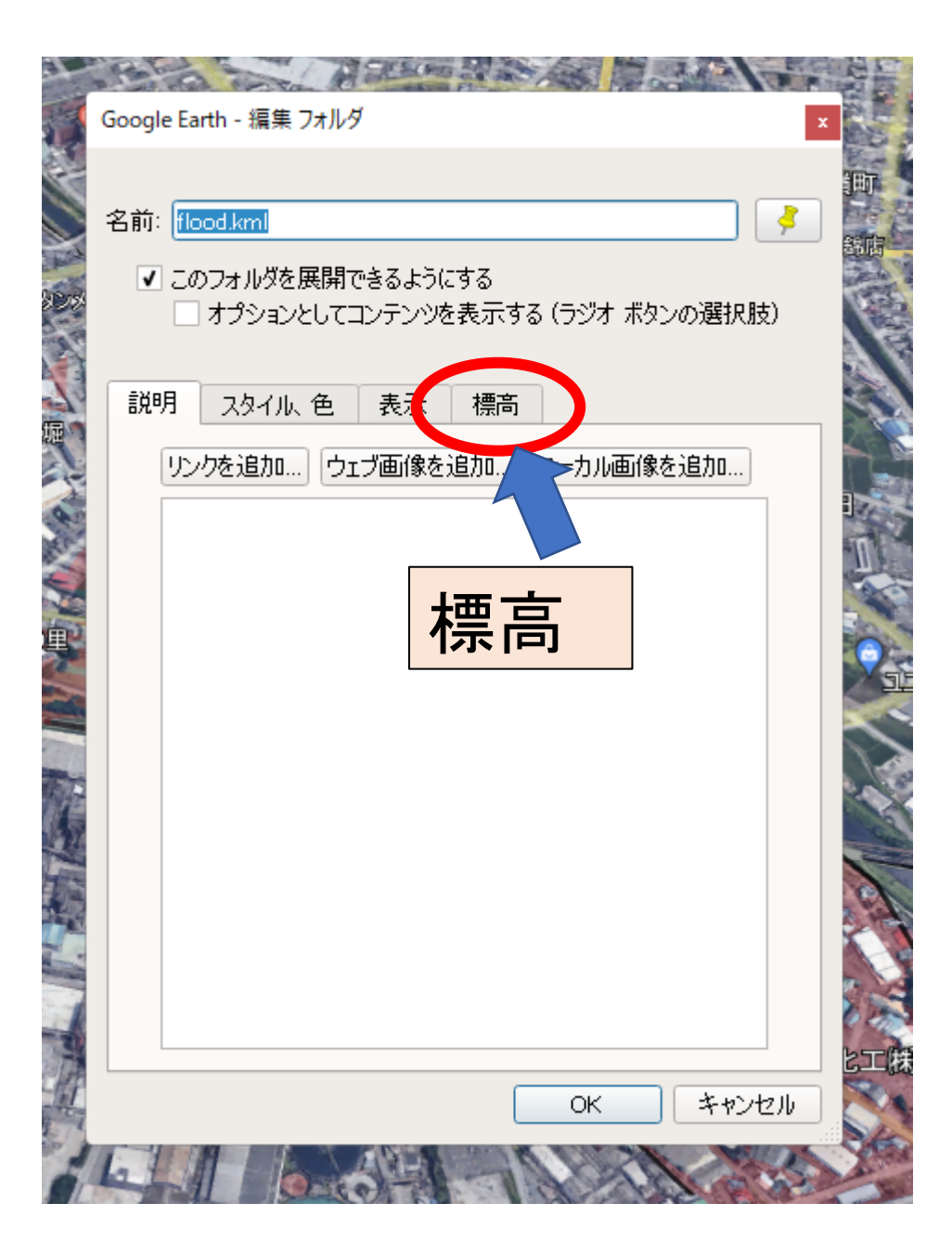

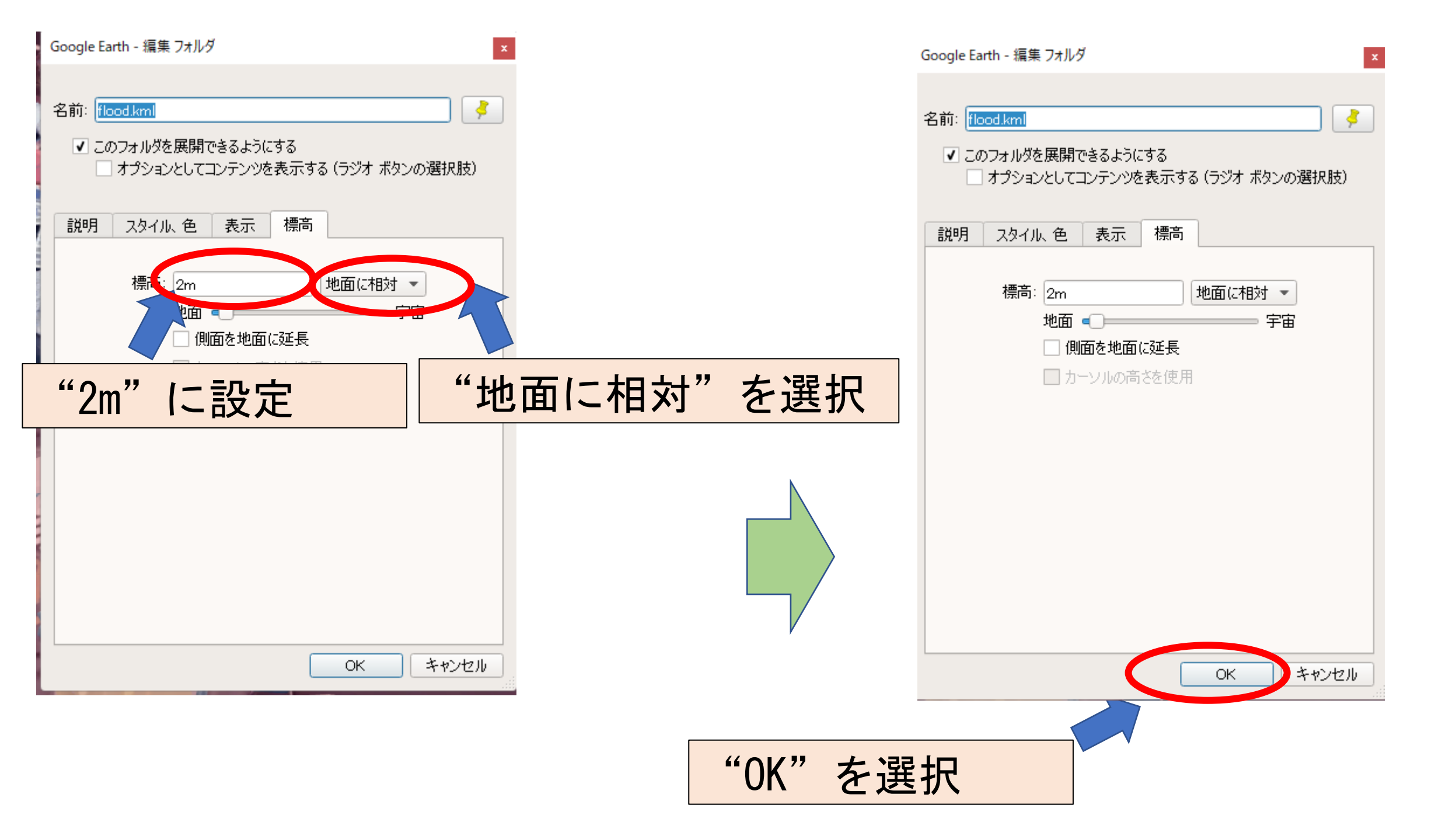

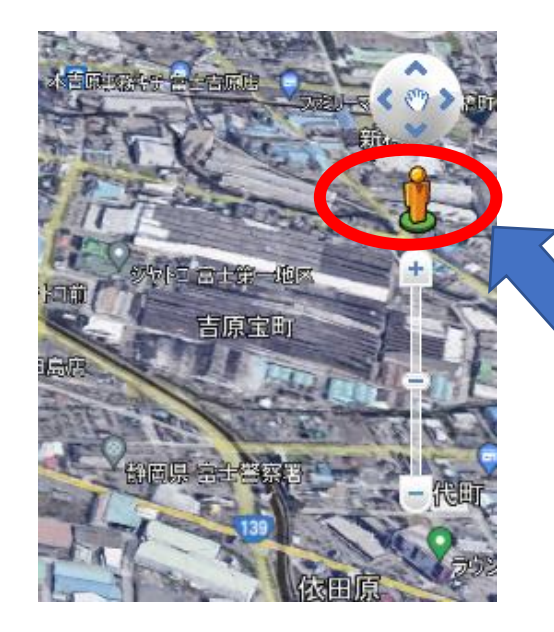

人形マーク (ピグモン)を 地図内に動かします

ストリートビューが出ます

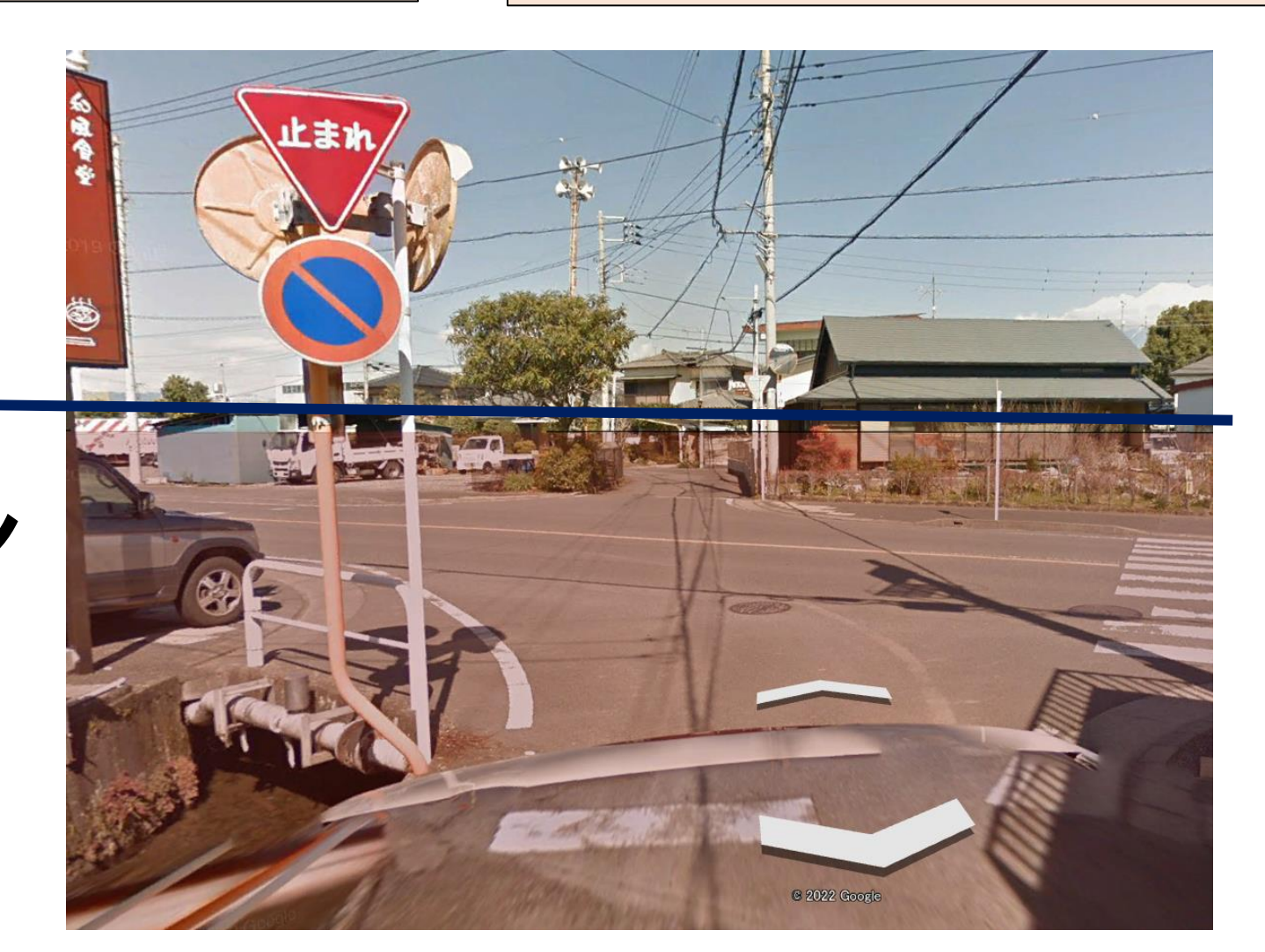

## 浸水深 2mライン

#### 実際の災害現場を見てみましょう

| 地図の種類                                 | 標準地図 淡色地図 白地図 English 写真    |
|---------------------------------------|-----------------------------|
| トップ > ハザードマップポータルサイト                  | 地図の種類                       |
| 外 大規模盛土造成地                            | by 7                        |
| 94 洪水浸水想定区域(想定最大規模) <b>(</b> )        |                             |
| 外洪水浸水想定区域(計画規模)                       |                             |
| 外 ため池決壊による浸水想定区域                      | 瞬 ラ音マップ [外部ダイル]             |
| 外津波漫水想定                               | ■ 八ザードマップポータルサイト            |
| 外 土砂災害警戒区域等(急傾斜地の崩壊)                  | ■ その他外部タイル                  |
| 94 土砂災害警戒区域等(土石流) <b>(</b> )          |                             |
| 外 土砂災害警戒区域等(地すべり)                     |                             |
| 外 土地分類基本調查(地形分類図)                     |                             |
| 水戸島本町                                 |                             |
|                                       | ▲ 基準点・地磁気・地殻変動              |
|                                       | ▶ 災害伝承・避難場所 (1)             |
|                                       |                             |
|                                       | ☆ 近年の災害 び                   |
|                                       |                             |
|                                       |                             |
|                                       |                             |
| ◎ 洪水浸水想定区域(想定最大規 解除 Balan 1 、 )<br>模) |                             |
|                                       | -                           |
|                                       | 選択中の地図                      |
| 1300 m L                              | ◎ 標準地図<br>グレースケール 透過率 (i) × |
|                                       |                             |

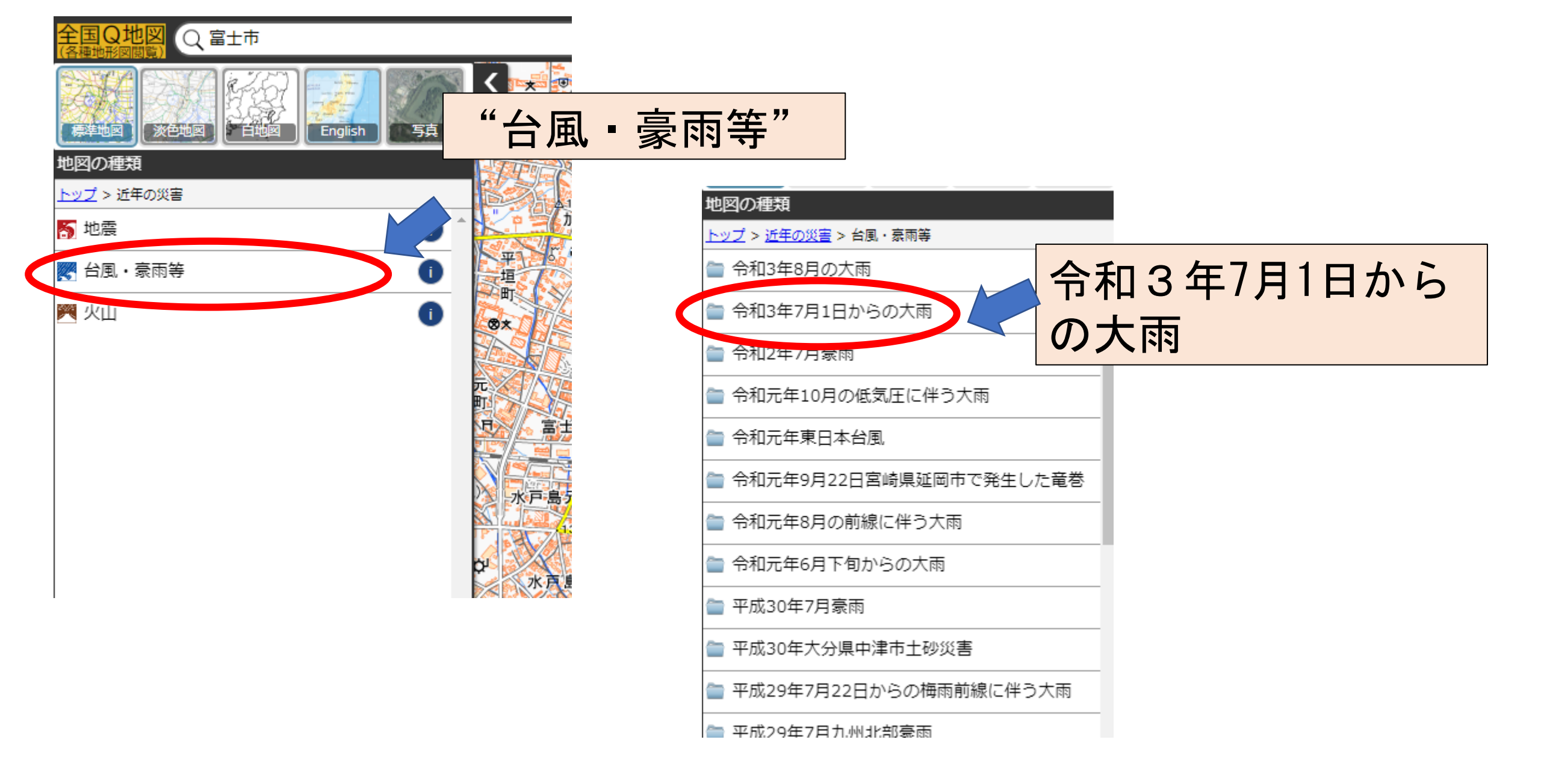

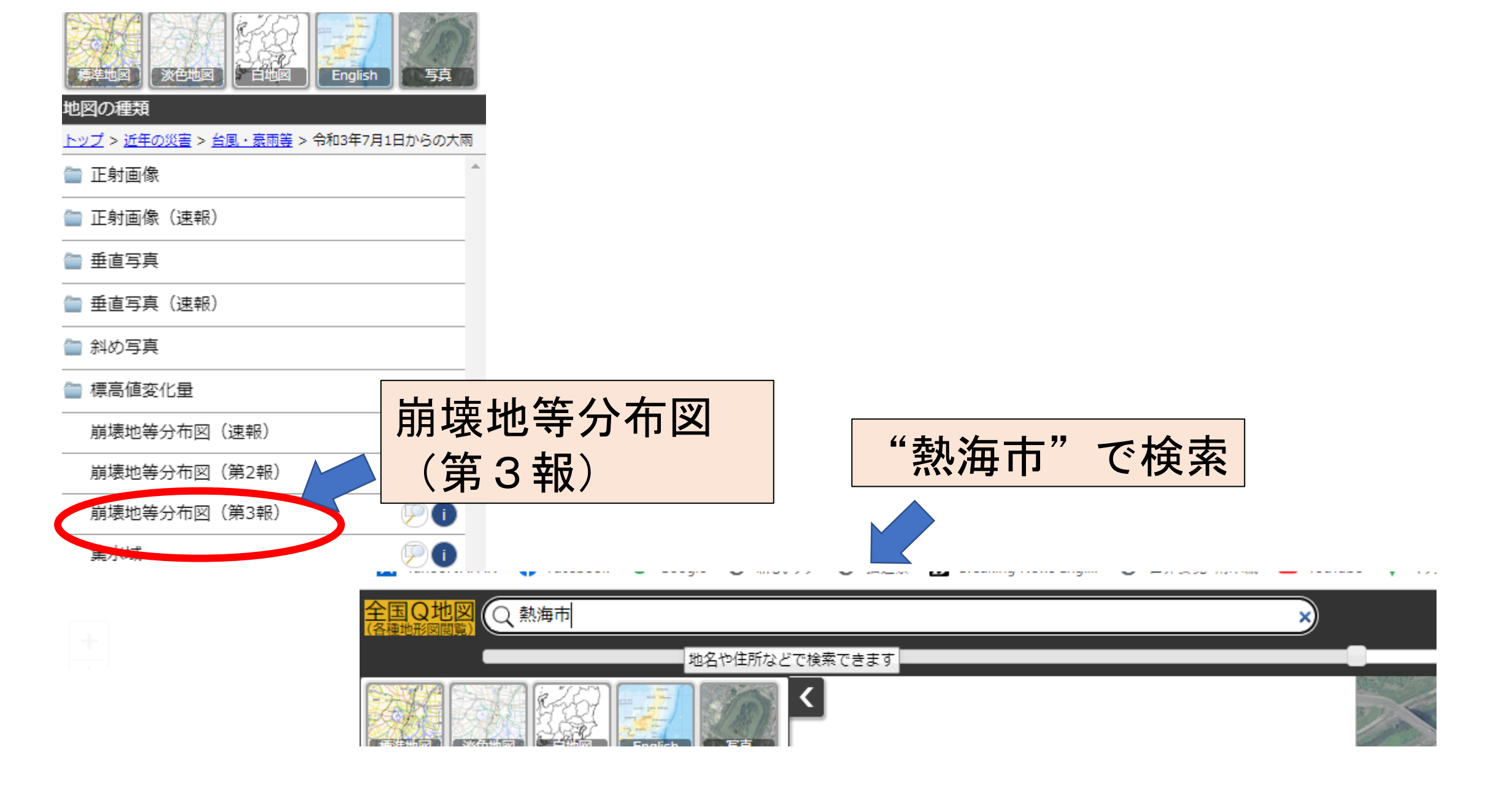

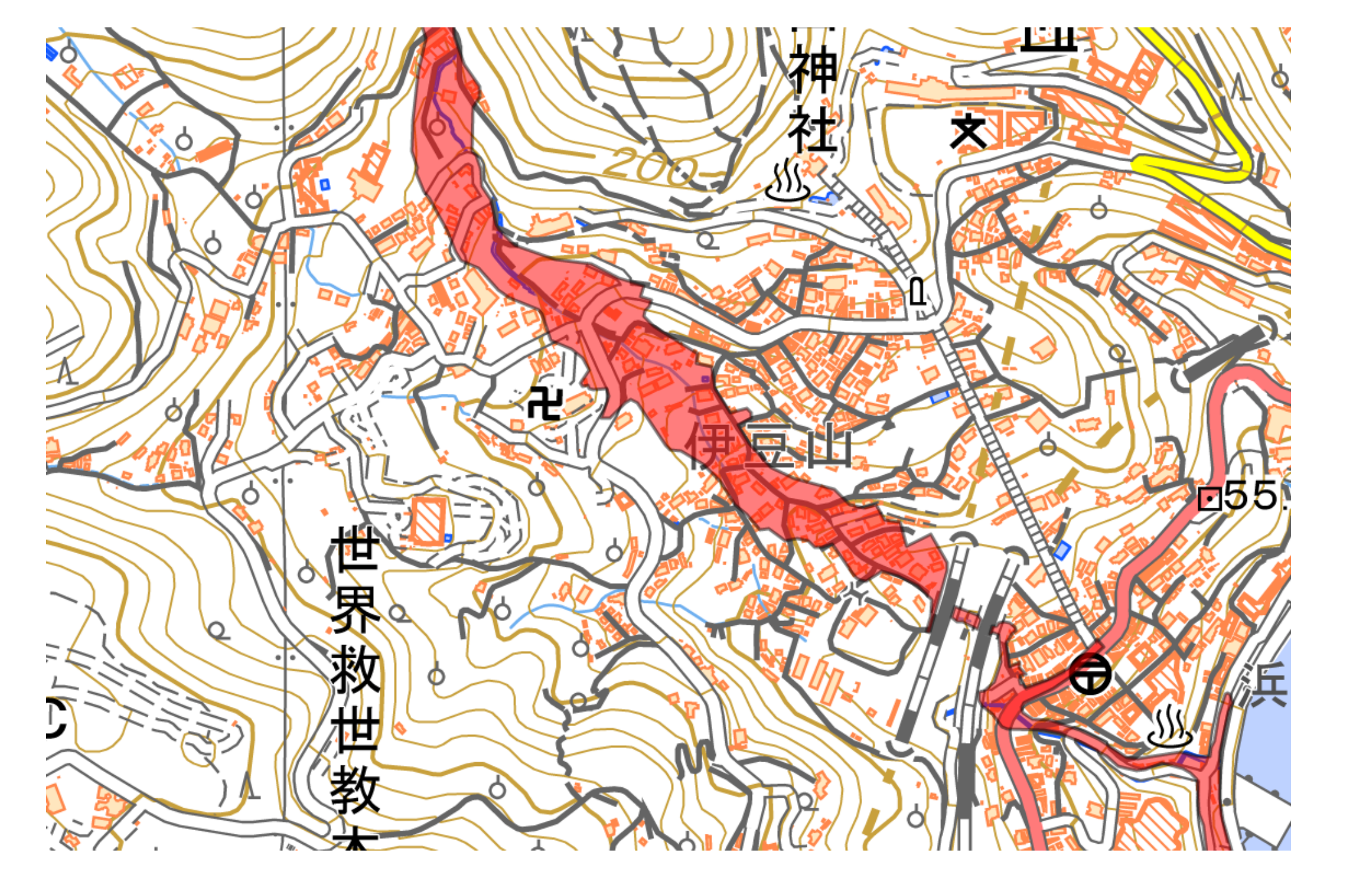

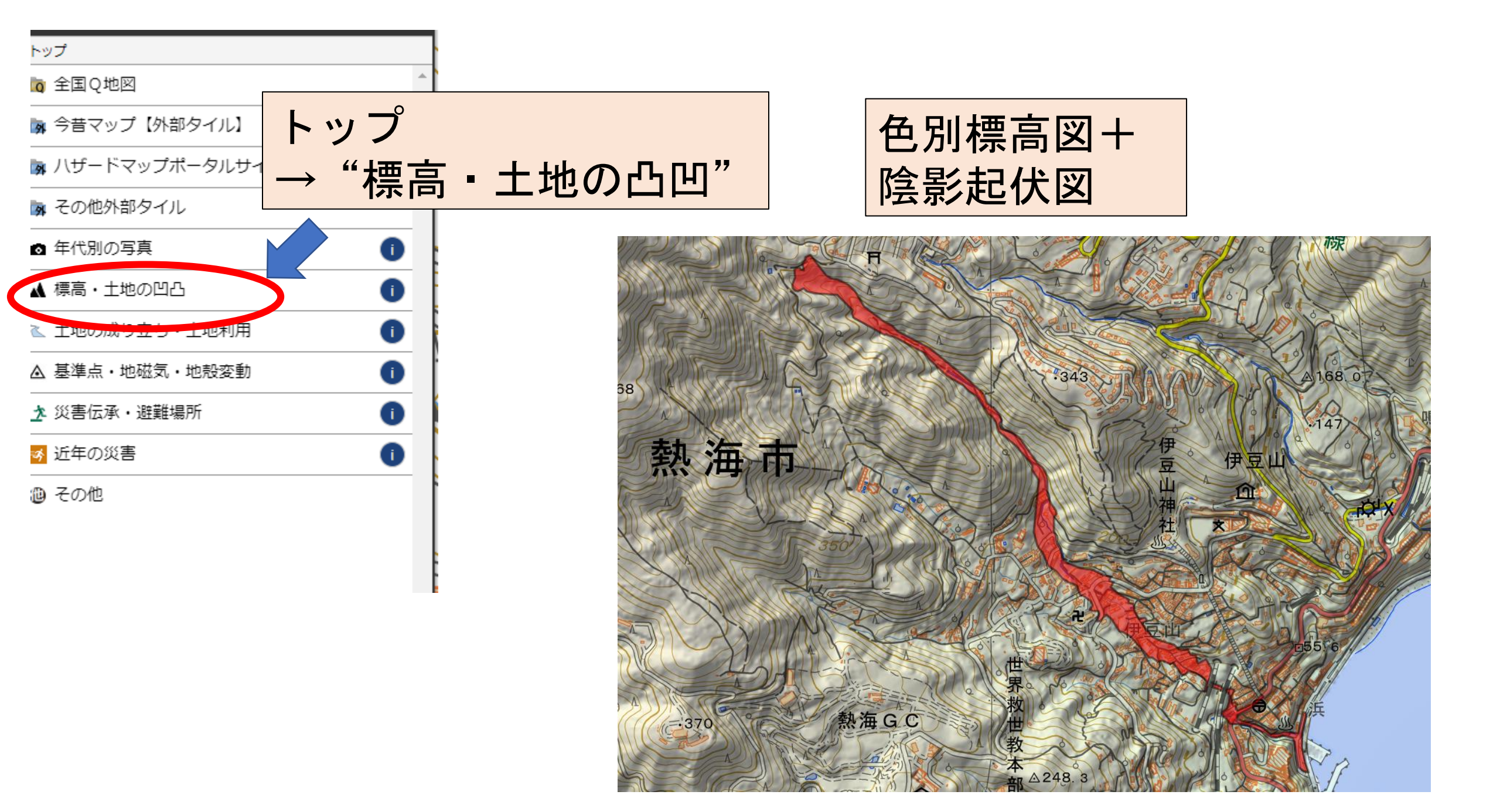

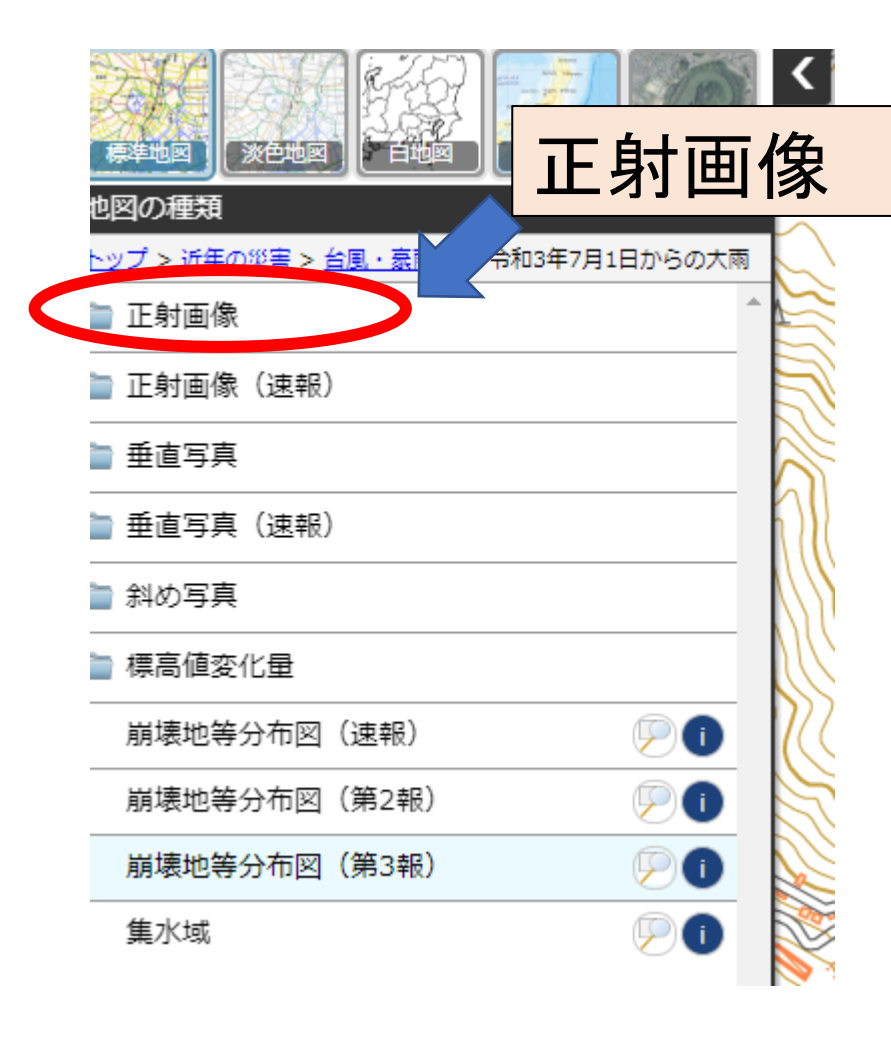

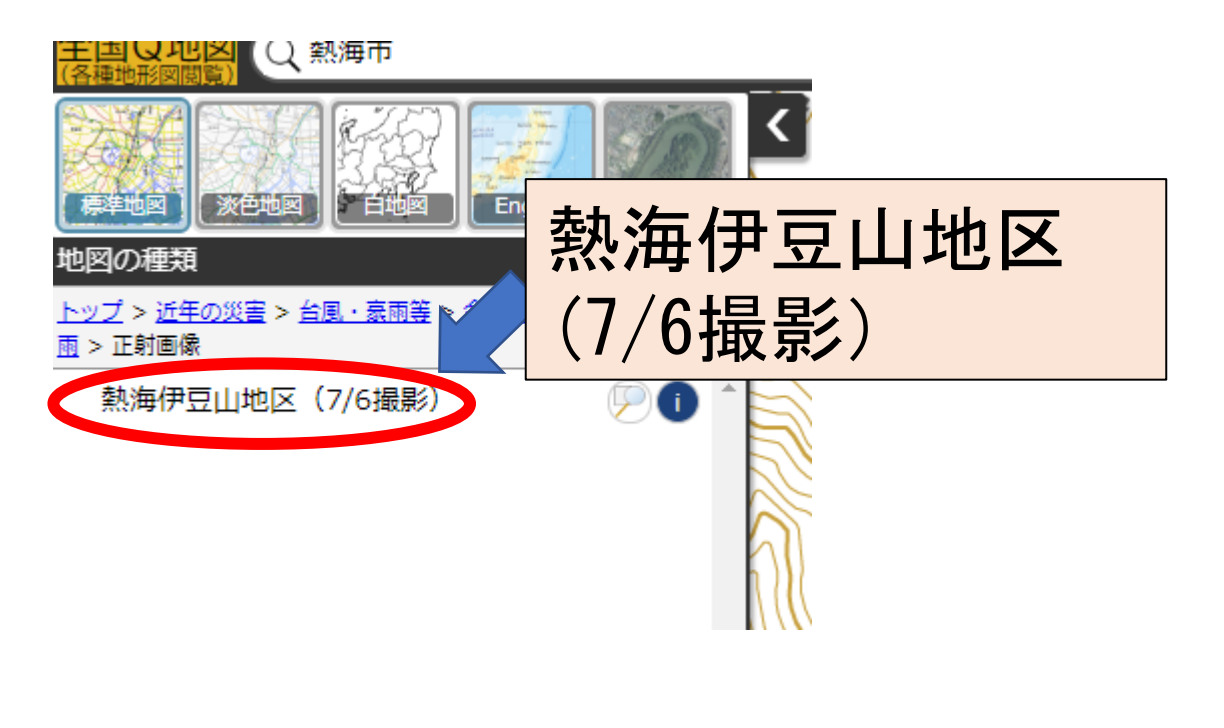

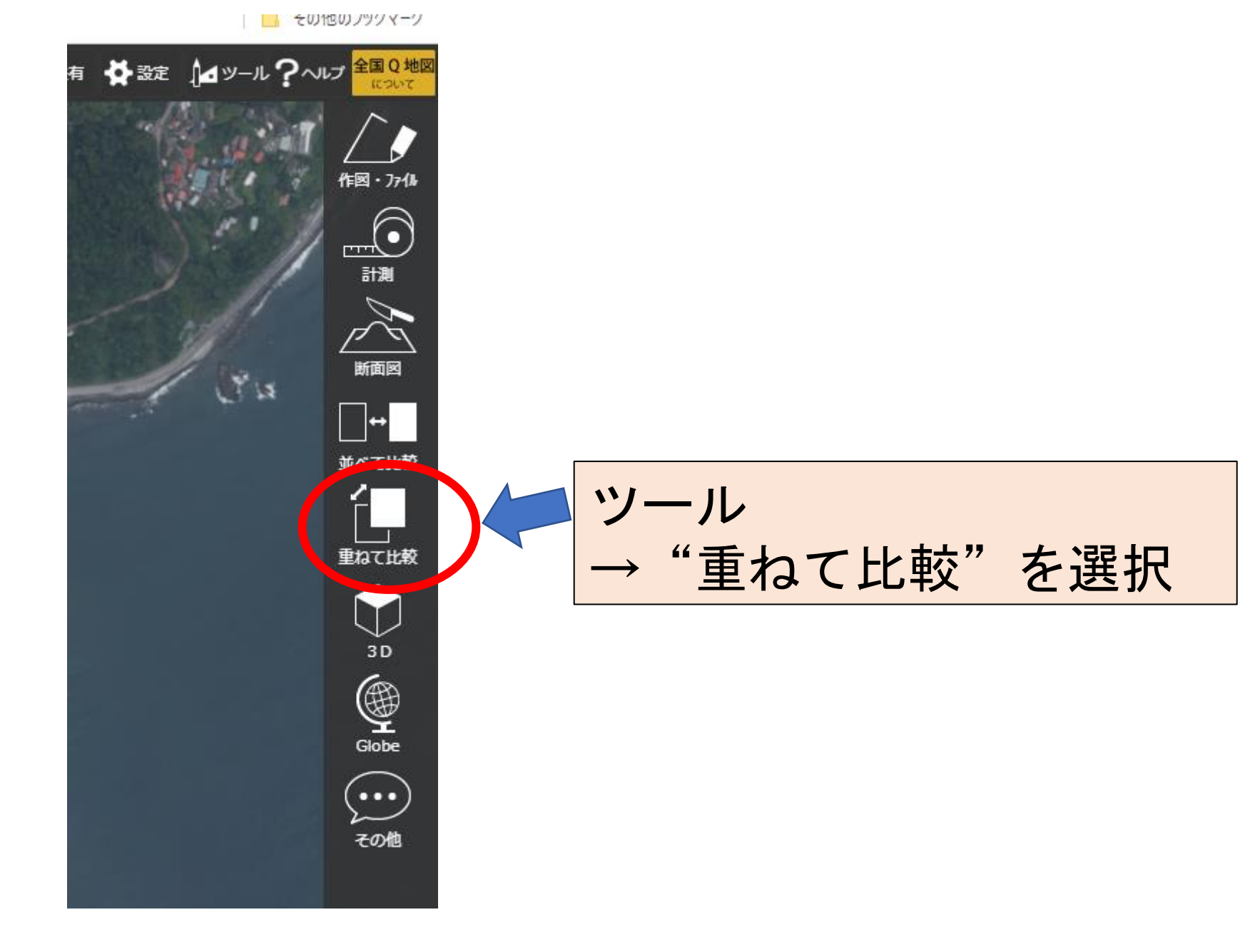

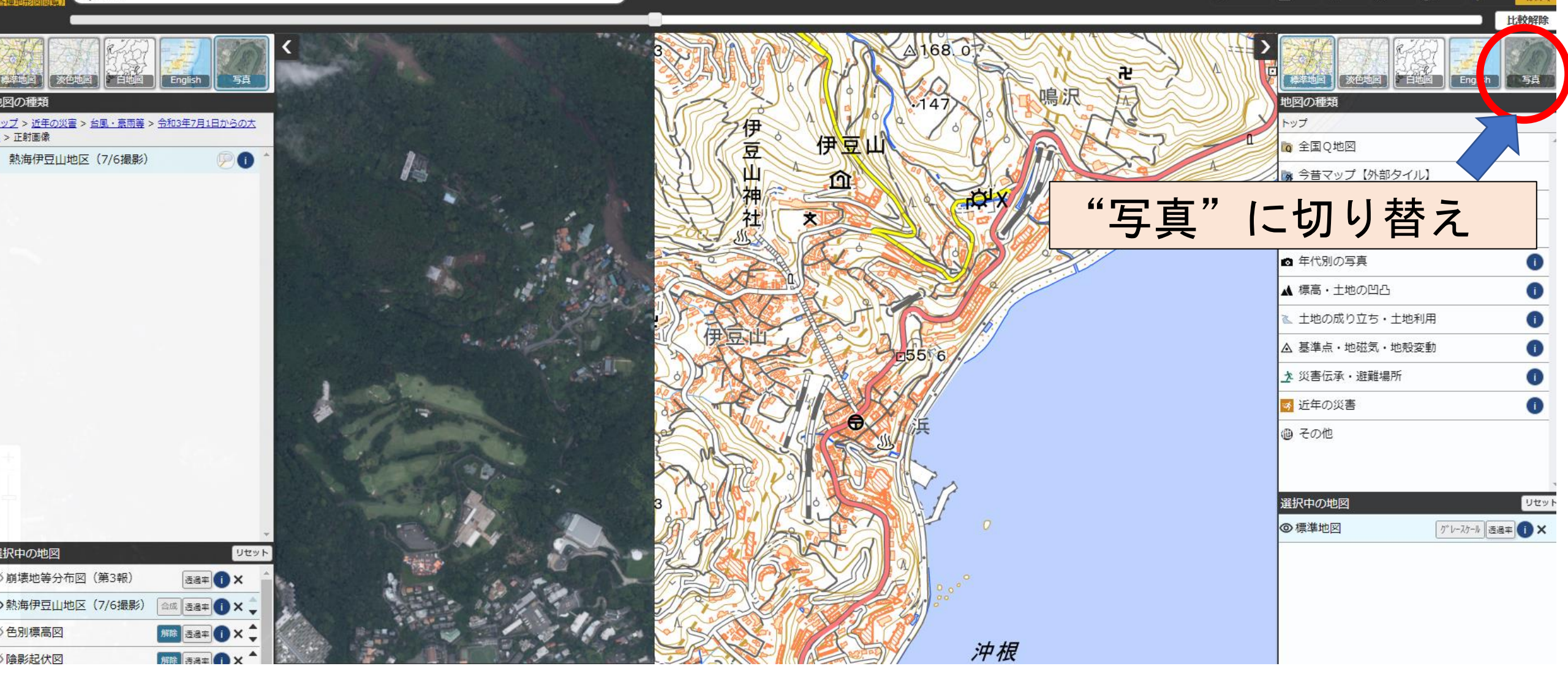

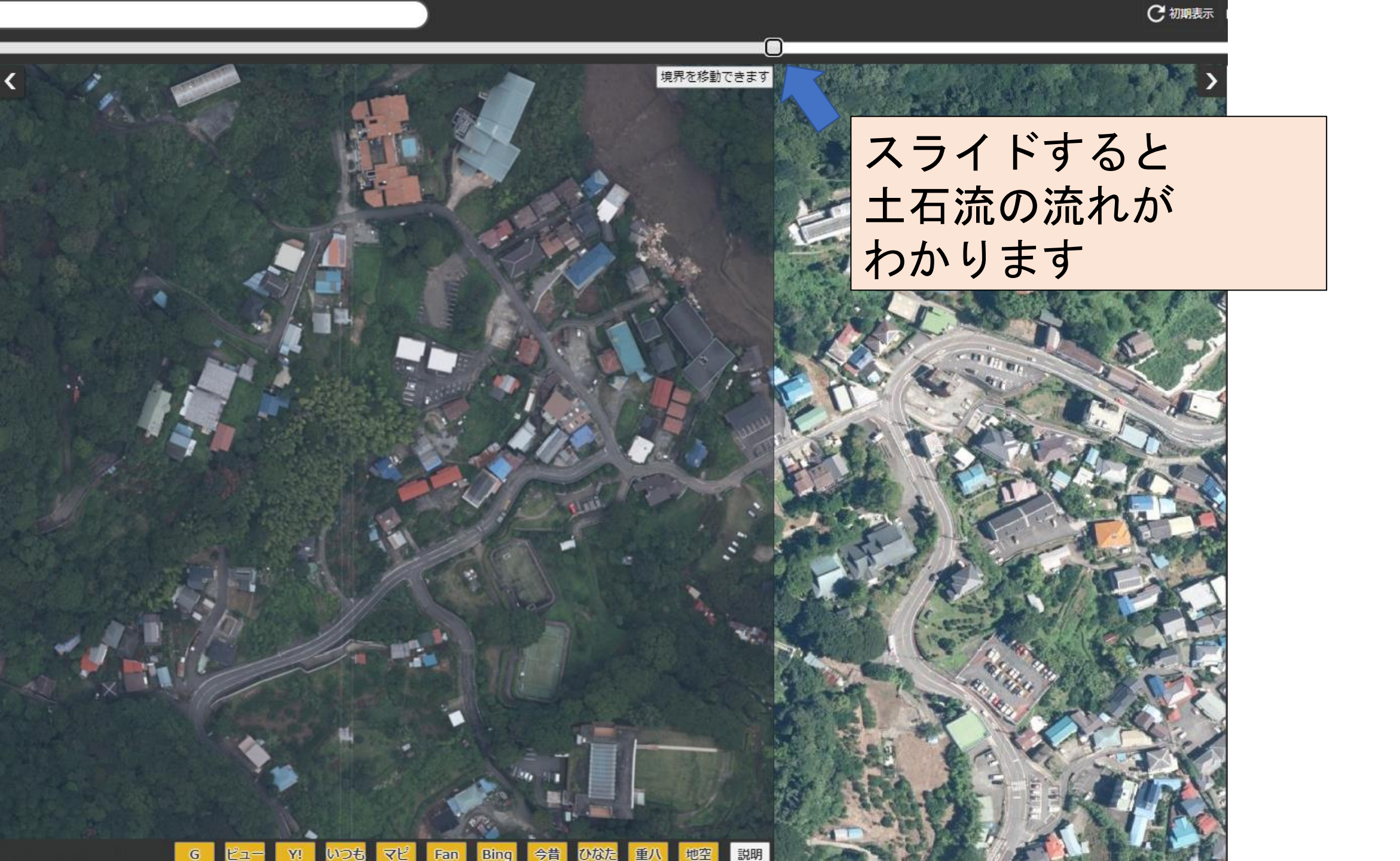

## 【課題】

# 身近な地域の地形や土地利用の変化と災害のリスクを図示して説明しなさい。